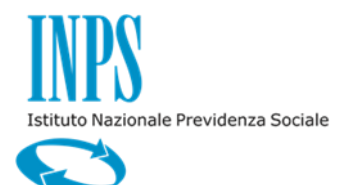

# SISTEMA INFORMATIVO INPS

## FORNITURA DEI SERVIZI DI SVILUPPO, REINGEGNERIZZAZIONE E DI MANUTENZIONE DEL SOFTWARE APPLICATIVO DELL'INPS GESTIONE DIPENDENTI PUBBLICI – LOTTO 2

MANUALE UTENTE: MUTUI IPOTECARI EDILIZI-DOMANDA ONLINE DI SUCCESSIONE

| N.Rev. | Data | Pagine<br>Modificate | Autore<br>della modifica | Modifiche apportate | Rivisto | Approvato |
|--------|------|----------------------|--------------------------|---------------------|---------|-----------|
|        |      |                      |                          |                     |         |           |

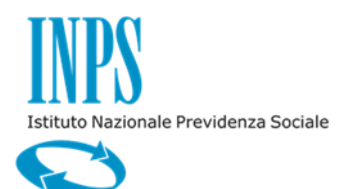

11/12/2015

# **INDICE**

#### pag.

| 1     | INTRODUZIONE                                | 4   |
|-------|---------------------------------------------|-----|
| 1.1   | PREMESSA                                    | 4   |
| 1.2   | SCOPO DEL DOCUMENTO                         | .4  |
| 1.3   | AREA DI APPLICAZIONE                        | .4  |
| 1.4   | ABBREVIAZIONI                               | .4  |
| 1.5   | DOCUMENTI CORRELATI                         | .4  |
| 2.    | DESCRIZIONE DELLA PROCEDURA DOMANDA ON LINE | . 5 |
| 2.1   | ATTIVAZIONE                                 | 5   |
| 2.2   | ACCESSO ALLA FUNZIONI                       | .5  |
| 2.3   | INSERISCI NUOVA DOMANDA                     | 11  |
| 2.3.1 | . Dati Generali                             | 11  |
| 2.3.2 | 2. Successione                              | 13  |
| 2.3.3 | 3. Nucleo familiare                         | 19  |
| 2.3.4 | I. Informativa                              | 21  |
| 2.3.1 | . Riepilogo                                 | 22  |
| 2.4   | CONSULTAZIONE DOMANDE INOLTRATE             | 27  |

# 3. DESCRIZIONE DELLA PROCEDURA ISTRUTTORIA SUCCESSIONE MUTUI

| IPOTECARI                                   | 28 |
|---------------------------------------------|----|
| 3.1 ATTIVAZIONE                             | 28 |
| 3.2 ACCESSO ALLA FUNZIONI                   | 29 |
| 3.2.1. Acquisizione domanda mutui ipotecari | 29 |
| 3.3 PROCESSO DI SUCCESSIONE                 | 35 |
| 3.3.1. Verifica Diritto e Completezza       | 36 |
| 3.3.2. Approvazione                         | 38 |
| 3.3.3. Reiezione                            | 40 |
|                                             |    |

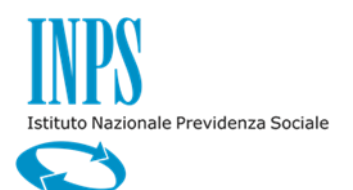

# **INDICE DELLE FIGURE**

| Figura 1: Visualizzazione Menù Servizi online 6                                           |
|-------------------------------------------------------------------------------------------|
| Figura 2: Visualizzazione Menù per scelta area tematica7                                  |
| Figura 3: Visualizzazione Menù Credito 8                                                  |
| Figura 4: Visualizzazione Informazioni Funzionalità9                                      |
| Figura 5: Scelta Funzionalità10                                                           |
| Figura 6: Dati Generali12                                                                 |
| Figura 7: Successione – Coniuge superstite14                                              |
| Figura 8: Successione - Figlio componente del nucleo familiare (in assenza del coniuge)15 |
| Figura 9: Successione – Tutore16                                                          |
| Figura 10: Successione - Dati Pratica e Dati Atto Successione17                           |
| Figura 11: Nucleo Familiare19                                                             |
| Figura 12: Nucleo Familiare - Inserimento Componente20                                    |
| Figura 13: Informative21                                                                  |
| Figura 14: Riepilogo – Coniuge superstite23                                               |
| Figura 15: Riepilogo – Dati Figlio24                                                      |
| Figura 16: Riepilogo – Dati Figlio Tutelato25                                             |
| Figura 17: Riepilogo – Inoltro domanda26                                                  |
| Figura 18: Riepilogo – Esito protocollo27                                                 |
| Figura 19: Elenco domande inoltrate27                                                     |
| Figura 20: Acquisizione domanda successione29                                             |
| Figura 21: Acqusizione domanda – dati richiedente                                         |
| Figura 22: Acquisizione domanda – Dati mutuo31                                            |
| Figura 23: Acquisizione domanda – Dati successione                                        |
| Figura 24: Acquisizione domanda – Dati Eredi33                                            |
| Figura 25: Acquisizione domanda - Riepilogo35                                             |
| Figura 26: Verifica Diritto successione: Dati pratica                                     |
| Figura 27: Verifica diritto successione: Dati successione                                 |
| Figura 28: Approvazione successione – Dati pratica                                        |
| Figura 29: Approvazione successione: Dati successione                                     |
| Figura 30: Reiezione40                                                                    |

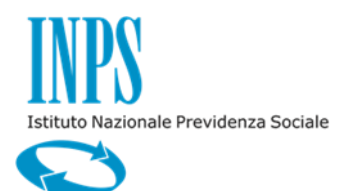

11/12/2015

### 1. INTRODUZIONE

### 1.1 PREMESSA

Il presente documento intende illustrare:

- agli utenti le modalità di utilizzo del servizio online realizzato per permettere ai titolari di mutuo edilizio ipotecario di effettuare online la domanda di successione su un mutuo ipotecario;
- agli utenti delle sedi provinciali la modalità di lavorazione della domanda inviata.

### **1.2** SCOPO DEL DOCUMENTO

Scopo del presente documento è quello di fornire una guida del contesto applicativo e funzionale:

- per la fruizione dei servizi on line predisposti ai fini della compilazione, visualizzazione e stampa delle richieste telematiche indicate nei paragrafi successivi;
- per la lavorazione delle pratiche di successione da parte delle sedi provinciali.

### **1.3** AREA DI APPLICAZIONE

Il documento è uno output previsti dalla fase di Realizzazione cosi come prevista dal ciclo di vita del software. L'area di applicazione è il contratto di "Fornitura dei servizi di sviluppo, reingegnerizzazione e di manutenzione del software applicativo dell'INPS Gestione Dipendenti Pubblici – Lotto 2".

### **1.4 ABBREVIAZIONI**

Nel presente documento sono utilizzate le seguenti abbreviazioni:

- INPS = Istituto Nazionale Previdenza Sociale
- REF = Requisito Funzionale
- RNF = Requisito Non Funzionale
- FP = Function Point (Punti Funzione)
- SIN = Sistema Informativo Normalizzato

### **1.5 DOCUMENTI CORRELATI**

| Rif. | Codice                       | Titolo                                                                                    |
|------|------------------------------|-------------------------------------------------------------------------------------------|
| 1    | URC2-SV-08-10782-02-<br>V1R1 | Requisiti utente - Processo successione, Visualizzazione pratiche per Direttori Regionali |
| 2    |                              |                                                                                           |

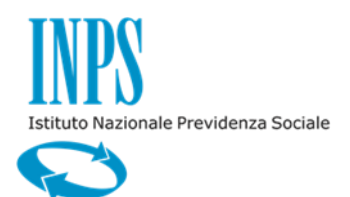

11/12/2015

### 2. DESCRIZIONE DELLA PROCEDURA DOMANDA ON LINE

L'intervento consiste nella realizzazione del servizio online che permetta di inoltrare all'Istituto la domanda di successione su una pratica di mutuo edilizio ipotecario.

La domanda di successione può essere effettuata dal coniuge del mutuatario o, in assenza del coniuge, dai figli del mutuatario o in presenza di soli figli minori da un eventuale tutore.

Il tutore che presenta la domanda, deve accedere con il proprio PIN, nella domanda devono essere inseriti gli estremi del provvedimento di nomina del tutore; il mutuo sarà quindi intestato al tutore anche in caso di tutelato maggiorenne.

### 2.1 ATTIVAZIONE

Presupposto per l'utilizzo della funzione è l'autenticazione dell'utente al Portale dell'Istituto nell'Area Riservata tramite PIN dispositivo.

### 2.2 ACCESSO ALLA FUNZIONI

Successivamente all'autenticazione al Portale viene visualizzato all'utente un menù contenente le possibilità di navigazione, vi sono tre tipologie di scelta:

- per area tematica
- per tipologia di servizio
- in ordine alfabetico

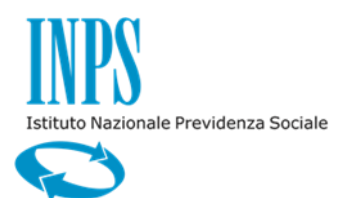

11/12/2015

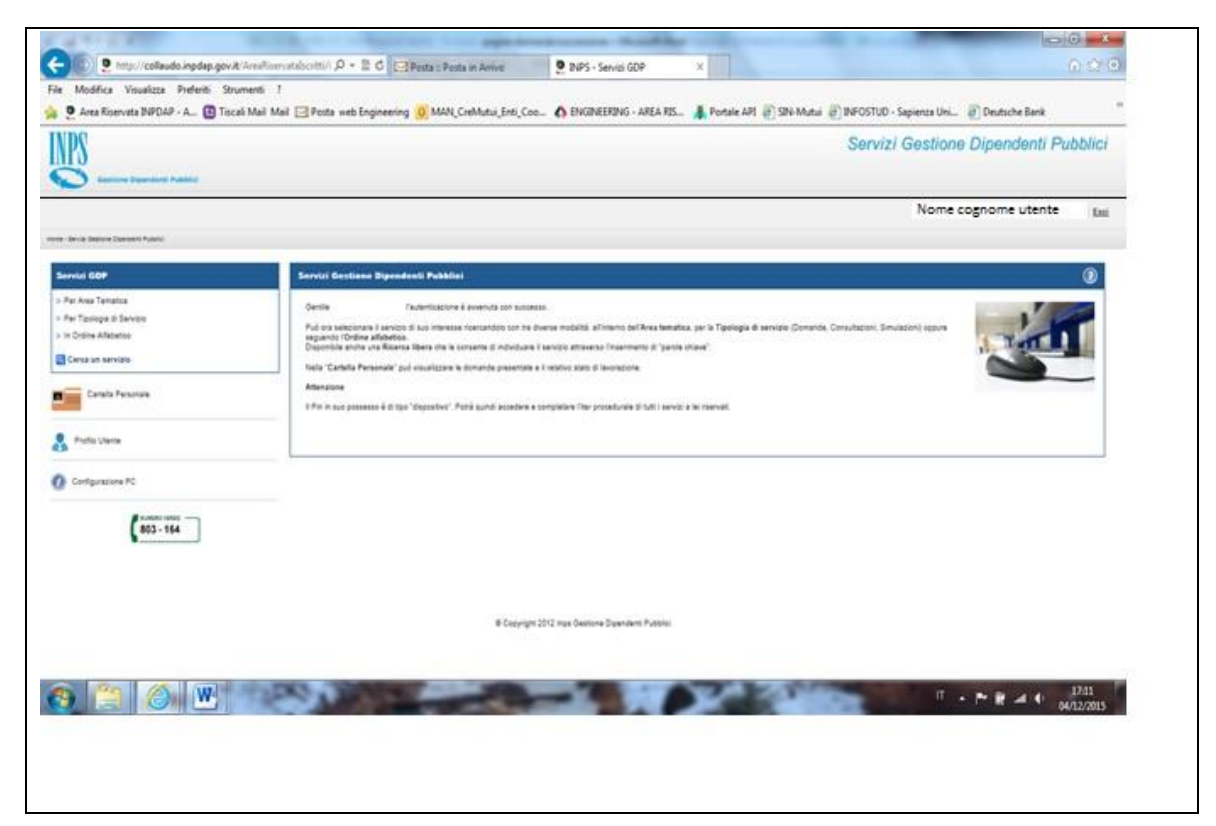

Figura 1: Visualizzazione Menù Servizi online

Selezionando, ad esempio, la voce "Per Area Tematica" si accede ad un nuovo menù contenente tutte le aree relative ai servizi on line disponibili.

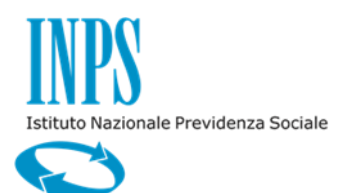

Versione 1.0

11/12/2015

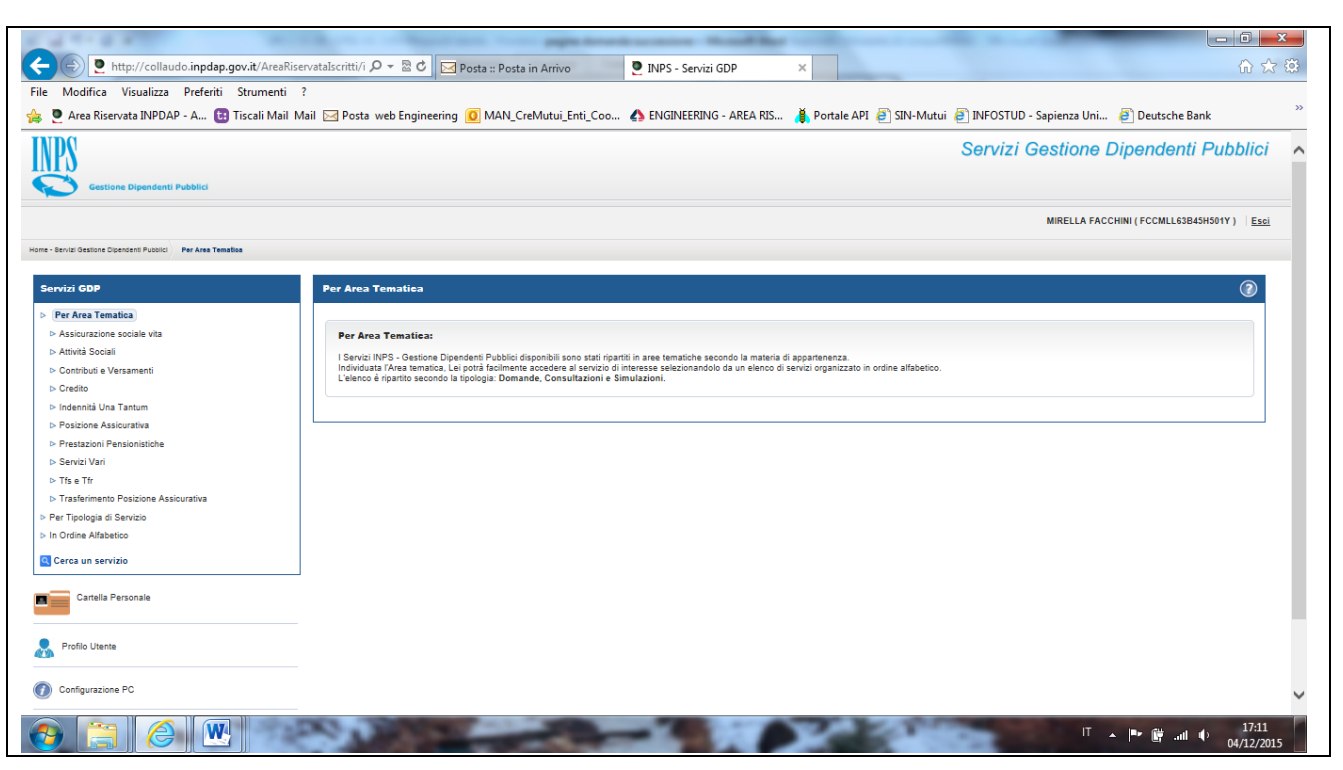

Figura 2: Visualizzazione Menù per scelta area tematica

Selezionando la voce "Credito" si accede all'area di pertinenza contenente tutti i servizi on line relativi al Credito.

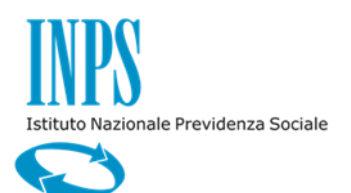

Manuale utente: Manuale utente: Mutui ipotecari edilizi-Domanda online di successione - Processo successione Versione 1.0

11/12/2015

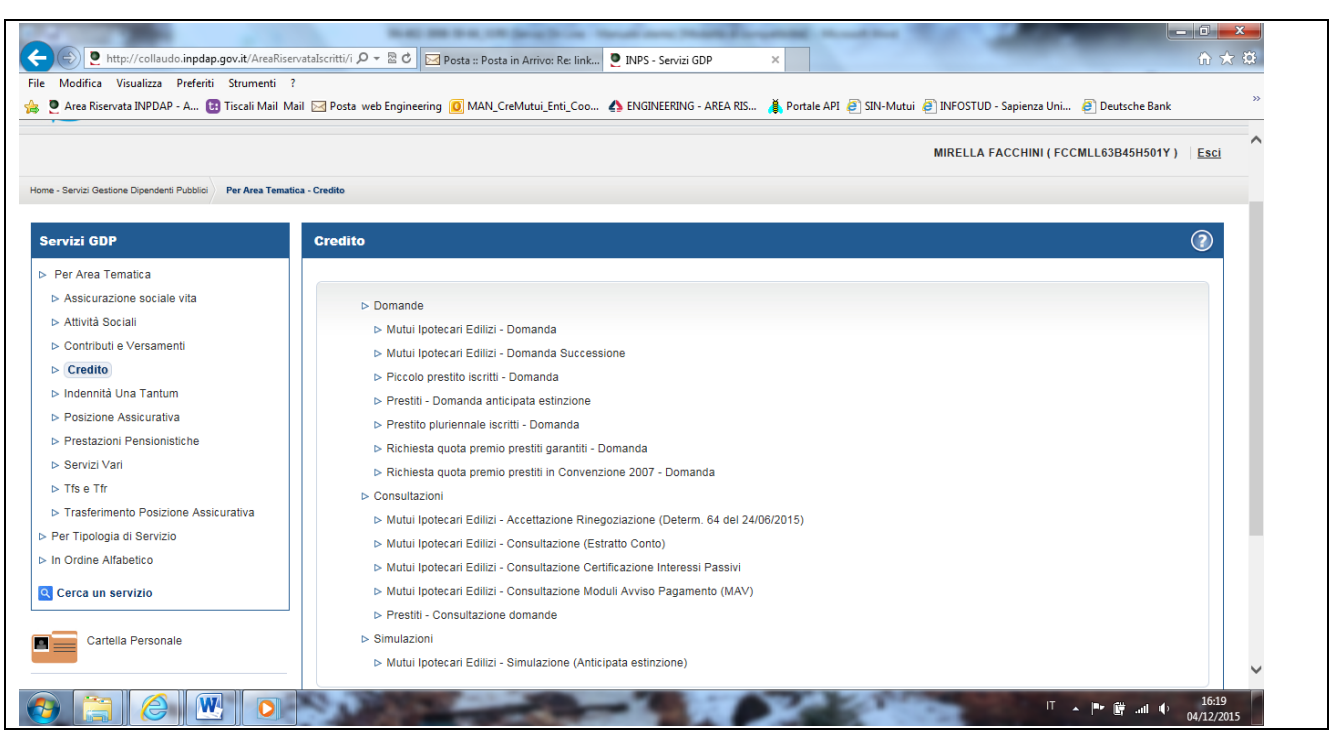

Figura 3: Visualizzazione Menù Credito

Selezionando dal menù la voce interessata viene visualizzata all'utente una pagina informativa sulla funzionalità selezionata, sono presenti due tasti 'ACCESSO' per attivare la funzionalità

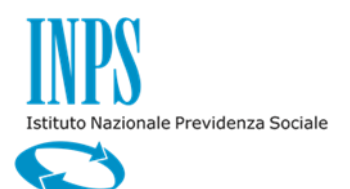

Versione 1.0

11/12/2015

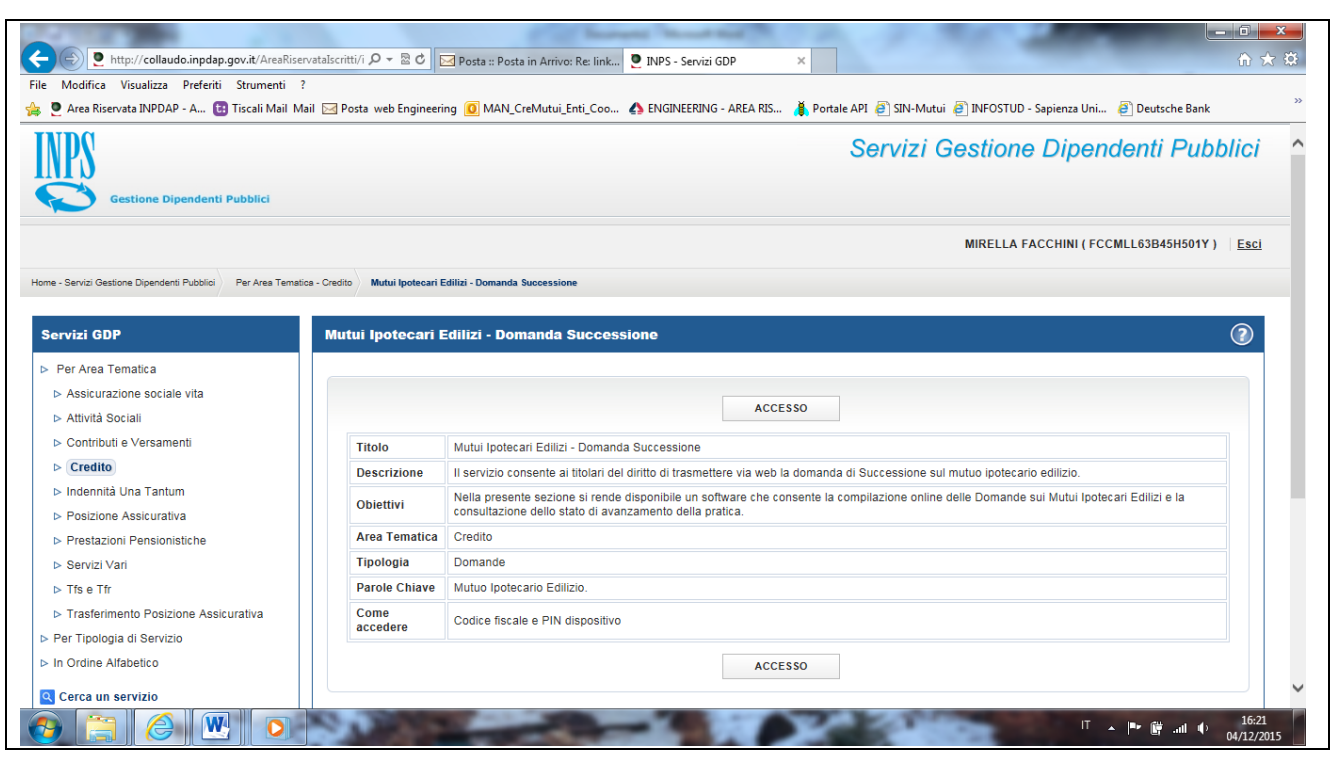

Figura 4: Visualizzazione Informazioni Funzionalità

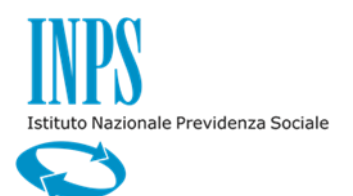

11/12/2015

Cliccando sul bottone 'ACCESSO' viene presentata una pagina con il menù della funzione su cui è possibile selezionare le seguenti scelte:

- Inserisci nuova domanda
- Visualizza domanda inserite

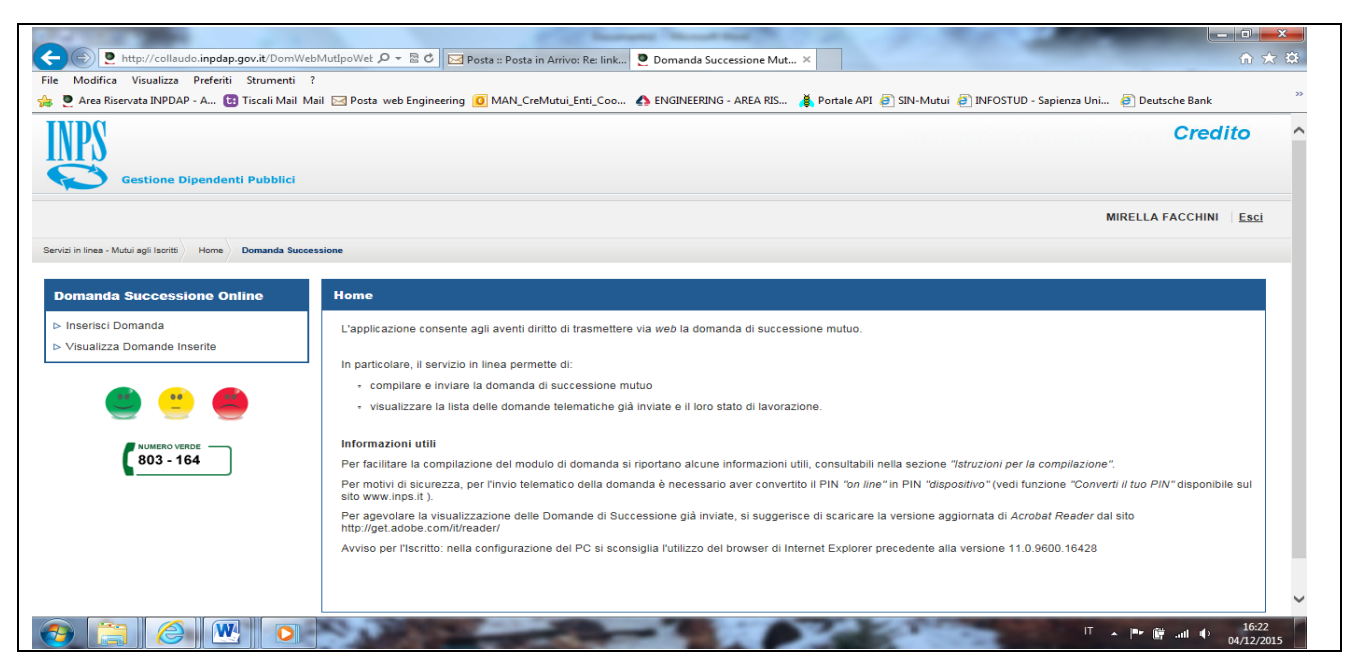

Figura 5: Scelta Funzionalità

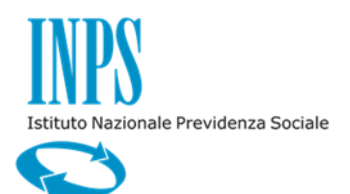

11/12/2015

### 2.3 INSERISCI NUOVA DOMANDA

L'utente per accedere al modello della domanda da inoltrare all'Istituto deve cliccare sul link "Inserisci nuova domanda" del menù presente sulla sinistra della pagina.

La domanda è composta da più pagine che presentano le seguenti informazioni:

- ✓ DATI GENERALI (dati anagrafici del richiedente)
- ✓ SUCCESSIONE (estremi atto di successione)
- ✓ NUCLEO FAMILIARE (solo nel caso in cui la domanda è presentata dai figli)
- ✓ INFORMATIVE
- ✓ RIEPILOGO

### 2.3.1. Dati Generali

La pagina "Dati Generali" contiene le seguenti informazioni:

- Dati anagrafici del richiedente caricati in automatico dal sistema:
  - Codice Fiscale
  - o Cognome
  - o Nome
  - o Sesso
  - Data di nascita
  - o Provincia
  - o Comune
- Dati relativi alla residenza del richiedente caricati in automatico dal sistema:
  - o Provincia
  - o Comune
  - o CAP
  - o Indirizzo
  - o Numero
  - o Palazzina
  - o Scala
  - o Interno

La pagina prevede l'inserimento dei seguenti campi a testo libero:

- Recapiti del richiedente:
  - o Telefono mobile
  - o E-mail

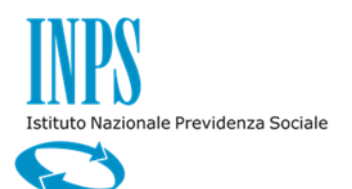

Versione 1.0

11/12/2015

| Gestione Dipendenti Pubblici                                                                       |         |    |
|----------------------------------------------------------------------------------------------------|---------|----|
|                                                                                                    |         |    |
|                                                                                                    |         | Es |
| wizi in linea - Mutui agli Isortti ) Compilazione nuova domanda                                    |         |    |
|                                                                                                    |         |    |
| Domanda Successione Online Domanda Online                                                          |         | 1  |
| Inserisci Domanda Dati Generali Successione Nucleo Familiare Informative Rieplic                   | go      |    |
| > Visualizza Domande Inserite                                                                      |         |    |
| Dichiarazione del richiedente                                                                      |         |    |
| 🕘 🙁 🥮                                                                                              |         |    |
| Codice Fiscale Cognome                                                                             | Nome    |    |
| 803 - 164 Sesso Nato/a II                                                                          |         |    |
| Provincia Comune                                                                                   |         |    |
| Residente in:                                                                                      |         |    |
| Provincia Comune                                                                                   | CAP     |    |
| Indirizzo N.                                                                                       |         |    |
| Palazzina Scala                                                                                    | Interno |    |
| Il recapito per le comunicazioni inerenti la presente richiesta è il seguente:                     |         |    |
| Telefono mobile (')                                                                                |         |    |
| E-mail (%                                                                                          |         |    |
|                                                                                                    |         |    |
| (*) Campo obbligatorio. Altri campi potranno essere obbligatori in base alle selezioni effettuate. |         |    |
|                                                                                                    |         |    |

Figura 6: Dati Generali

Il richiedente inserisce i recapiti e tramite il bottone "Avanti" passa alla cartella successiva.

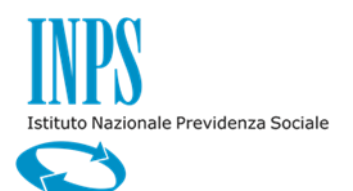

11/12/2015

# 2.3.2. Successione

Il folder **"Successione"** prevede l'inserimento dei seguenti dati anagrafici dell'iscritto deceduto di cui viene chiesta la successione:

- Codice fiscale
- Cognome
- Nome
- Data decesso

Il bottone "Controlla Codice Fiscale" consente la visualizzazione dei seguenti dati anagrafici dell'iscritto deceduto:

- Sesso
- Data di nascita
- Provincia di nascita
- Comune di nascita

Inoltre la pagina consente di selezionare uno solo dei seguenti check:

- Coniuge superstite
- Figlio componente del nucleo familiare (in assenza del coniuge)
- Tutore coniuge
- Tutore figlio (in assenza del coniuge)

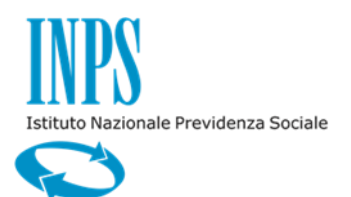

| Manuale utente: Manuale utente: Mutui ipotecari edilizi-Domanda online | di |
|------------------------------------------------------------------------|----|
| successione - Processo successione                                     |    |
| Varsiana 1.0                                                           |    |

Versione 1.0

| Domanda Successione Online                        | Domanda Online                                                                                                    |
|---------------------------------------------------|----------------------------------------------------------------------------------------------------|
| Inserisci Domanda     Visualizza Domande Inserite | Dati Generali         Successione         Nucleo Familiare         Informative         Riepilogo           Chiedo la successione nella titolarità del mutuo ipotecario edilizio stipulato con la Gestione Unitaria delle Prestazioni Creditizie         e Sociali intestato a: |
| NUMERO VERCE<br>803 - 164                         | Dati anagrafici dell'iscritto deceduto di cui chiedo la successione         Inserire Il codice fiscale e premere il tasto "Controlla codice fiscale"         Codice Fiscale (*)         Cognome (*)                                                                            |
|                                                   | Nome (*)<br>Sesso Natola il .<br>Provincia Nascita Comune Nascita                                                                                                    |
|                                                   | La richiesta di successione viene presentata in qualità di (°)  Coniuge superstite Dati Atto Matrimonio (°) Provincia Cerca Provincia Comune Cerca Comune Data Matrimonio (°)                                                                                                  |

Figura 7: Successione – Coniuge superstite

Se il richiedente seleziona "Coniuge superstite" deve inserire anche i seguenti dati:

- Data matrimonio
- Provincia •
- Comune •

Se il richiedente seleziona "Figlio componente del nucleo familiare (in assenza del coniuge)")" o "Tutore figlio (in assenza del coniuge)" deve selezionare obbligatoriamente il check "Si dichiara che la presente domanda viene inoltrata in mancanza del coniuge dell'iscritto mutuatario deceduto. Il coniuge del mutuatario è deceduto in data....." inserendo la data del decesso del coniuge del mutuatario.

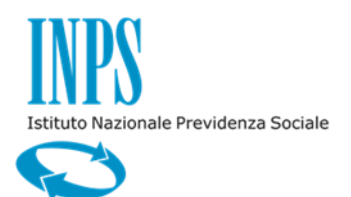

11/12/2015

| Si dichiara che la presente<br>coniuge del mutuatario è d              | domanda viene inoltrata in manca<br>leceduto in data: | anza del coniuge dell'iscritto mutuatario deceduto. Il |  |
|------------------------------------------------------------------------|-------------------------------------------------------|--------------------------------------------------------|--|
| Data Decesso Coniuge (')                                               | 02/12/2015                                            | 🗰 ( <u>ookma/aaaa)</u>                                 |  |
| Si dichiara che la presente all'INPS sede di:                          | domanda viene inoltrata a seguito                     | o della ri nuncia del coniuge superstite comunicata    |  |
| Sede INPS (*)                                                          |                                                       |                                                        |  |
|                                                                        |                                                       |                                                        |  |
| con lettera inviata a mezzo racc                                       | omandata A/R o PEC in data:                           |                                                        |  |
| con lettera inviata a mezzo racc<br>Data Raccomandata A/R o<br>PEC (*) | omandata A/R o PEC in data:                           | (gg/mm/aaaa)                                           |  |

Figura 8: Successione - Figlio componente del nucleo familiare (in assenza del coniuge)

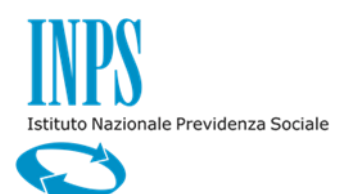

Versione 1.0

11/12/2015

| Tutore del conluge sup<br>nell'interesse di:<br>Dati Anagrafici Tute | ato                                                              |
|----------------------------------------------------------------------|------------------------------------------------------------------|
| Inserire il codice fiscale e                                         | premere il tasto "Controlla codice fiscale"                      |
| Codice Fiscale (*)                                                   | Controlla Codice Fiscale                                         |
| Cognome (")                                                          |                                                                  |
| Nome (*)                                                             |                                                                  |
| Sesso                                                                | Nato/a il                                                        |
| Provincia Nascita                                                    | Comune Nascita                                                   |
| Dati Atto Tutela (*)                                                 |                                                                  |
| Tribunale di (")                                                     |                                                                  |
| Provvedimento n. (*)                                                 |                                                                  |
|                                                                      |                                                                  |
| Del (")                                                              | (gq/mm/aaaa)                                                     |
|                                                                      |                                                                  |
|                                                                      |                                                                  |
| Campo obbligatorio. Altri cam                                        | i potranno essere obbligatori in base alle selezioni effettuate. |

Figura 9: Successione – Tutore

Se il richiedente seleziona "Tutore coniuge" o "Tutore figlio (in assenza del coniuge)" la pagina permette l'inserimento dell'anagrafica della persona fisica tutelata (Codice Fiscale, Cognome e Nome) e degli estremi del provvedimento di nomina del tutore:

- Tribunale di
- Provvedimento n.
- Del

Il richiedente inserisce i dati richiesti e può passare alla pagina successiva tramite il bottone "Avanti" o tornare alla cartella precedente tramite il bottone "Indietro".

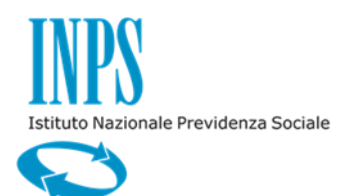

11/12/2015

Se esiste una pratica a nome dell'iscritto deceduto, nella cartella "Successione" il sistema visualizza i dati della pratica di mutuo recuperata:

- Sede di competenza della pratica
- Stato della pratica ("In ammortamento")

Contestualmente viene visualizzato il messaggio "ATTENZIONE! LA DOMANDA DI SUCCESSIONE VERRÀ PROTOCOLLATA PRESSO LA SEDE DI COMPETENZA DELLA PRATICA DI MUTUO."

| Gestione Dipendenti Pubblici                                                                                                    |                                                                                                    | Credito |
|----------------------------------------------------------------------------------------------------|----------------------------------------------------------------------------------------------------|---------|
| Servizi in linea - Mutui agli Isoriti 🖉 Compilazione nuova doma                                                                                                    | nda                                                                                                    | Esc     |
| Domanda Successione Online  I Inserisci Domanda Visualizza Domande Inserite  Usualizza Domande Inserite  Usualiza | Domanda Online         Dati Generali       Successione       Nucleo Familiare       Informative       Riepilogo         Dati della pratica di mutuo recuperata: (*)       Sede Competenza       ROMA EUR       Stato Pratica       Nucleo Familiare         Sede Competenza       ROMA EUR       Stato Pratica       IN LAVORAZIONE         Pratica       (*)       ATTENZIONE! LA DOMANDA DI SUCCESSIONE VERRÀ PROTOCOLLATA PRESSO LA SEDE DI COMPETENZA DELLA PRATICA DI MUTUO | AVANTI  |

Figura 10: Successione - Dati Pratica e Dati Atto Successione

Se non esistono pratiche di mutuo viene visualizzato il messaggio "Nessuna pratica presente per il mutuatario deceduto. Non è possibile acquisire la domanda di successione della titolarità del mutuo." e il sistema blocca l'acquisizione della domanda.

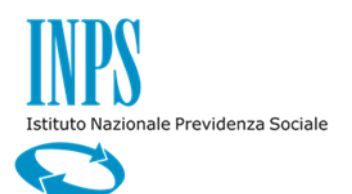

Versione 1.0

11/12/2015

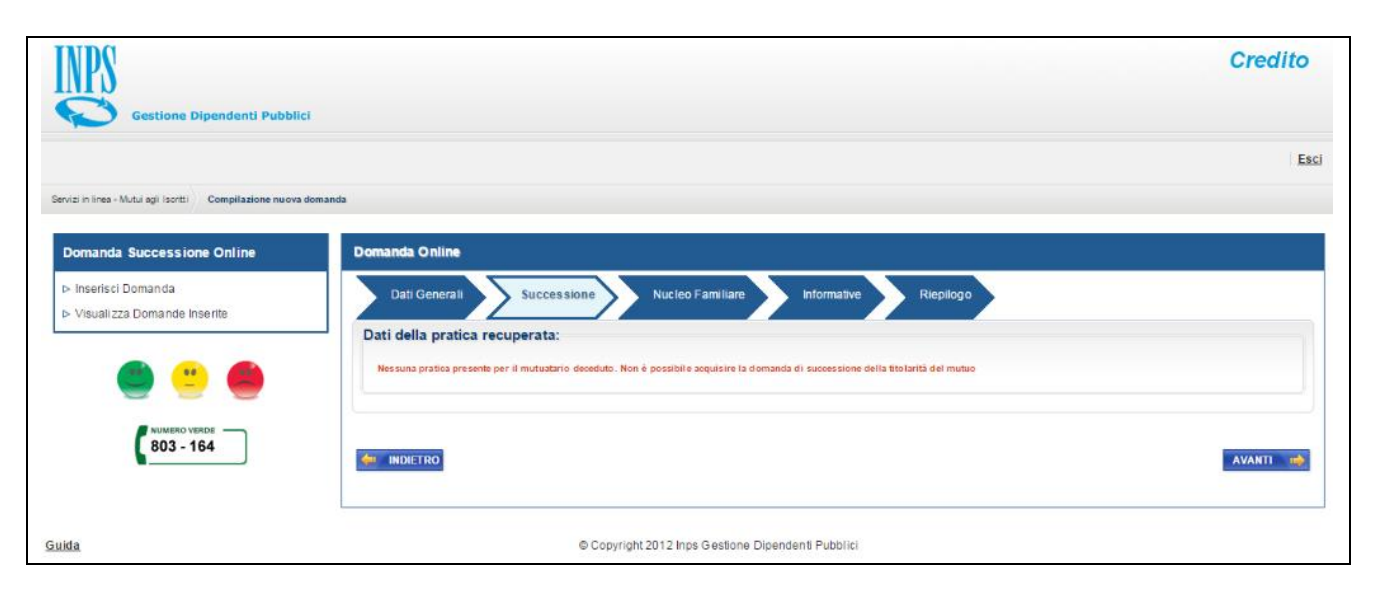

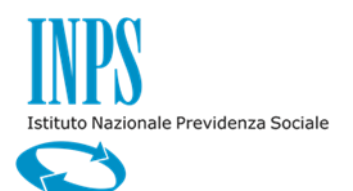

11/12/2015

## 2.3.3. Nucleo familiare

Nella pagina è possibile effettuare le seguenti attività:

- Attivando il bottone "Aggiungi Componente" è possibile inserire i dati di un erede.
- Selezionando una riga e attivando il bottone "Modifica Componente" è possibile modificare i dati di un erede.
- Selezionando una riga e attivando il bottone "Elimina Componente" è possibile eliminare un erede.

| Gestione Dipendenti Pubblici                                                   |                  |                                                                                                    |                                  |                                                       |                    | Credito  |
|--------------------------------------------------------------------------------|------------------|----------------------------------------------------------------------------------------------------|----------------------------------|-------------------------------------------------------|--------------------|----------|
| Sarvizi in lines - Mului agli Isoriti Compilizzione nuova domanda              |                  |                                                                                                    |                                  |                                                       |                    | Esci     |
| Domanda Successione Online                                                     | Domanda Onlin    | e                                                                                                    |                                  |                                                       |                    |          |
| <ul> <li>▷ Inserisci Domanda</li> <li>▷ Visualizza Domande Inserite</li> </ul> | Dati Genera      | I Successione                                                                                                    | Nucleo Familiare                 | Riepilogo                                             |                    |          |
|                                                                                | Nucleo Fam       | iliare                                                                                                    |                                  | Nucleo Familiare                                      |                    |          |
|                                                                                | Sel              | Cognome                                                                                                    | Nome                             | Data di Nascita                                       | Codice Fiscale     | Legame   |
| NUMERO VERDE                                                                   | 0                |                                                                                                    |                                  | 06/08/1961                                            |                    | FIGLIO/A |
| 803 - 164                                                                      | 0                |                                                                                                    |                                  | 05/02/1963                                            |                    | FIGLIO/A |
|                                                                                |                  |                                                                                                    | Aggiungi Co                      | mponente Modifica Componente                          | Elimina Componente |          |
|                                                                                | (") Campo obblig | الله المعام المعام<br>معام المعام المعام المعام المعام المعام المعام المعام المعام المعام المعام المعام المعام المعام المعام المعام المع معام المعام المعام المعام المعام المعام المعام المعام المعام المعام المعام المعا<br>معام المعام المعام المعام المعام المعام المعام المعام المعام المعام المعام المعام المعام المعام المعام المعام المعام المعام المعام المعام المعام المعام المعام المعام المعام المعام المعام المعام المعام المعام المعام المعام المعام المعام المعام المعام المعام المعام المعام المعام المعام المعام المعام<br>معام المعام المعام المعام المعام المعام المعام المعام المعام المعام المعام المعام المعام المعام المعام معام | persone indicate fanno parte del | nucleo familiare dell'iscritto deceduto.<br>Tettuate: |                    |          |
|                                                                                | indietro         |                                                                                                    |                                  |                                                       |                    | AVANTI   |
| Guida                                                                          |                  |                                                                                                    | © Copyright 201                  | 2 Inps Gestione Dipendenti Pubblici                   |                    |          |
|                                                                                |                  |                                                                                                    |                                  |                                                       |                    |          |
|                                                                                |                  |                                                                                                    |                                  |                                                       |                    |          |

Figura 11: Nucleo Familiare

Se il richiedente ha selezionato "Figlio componente del nucleo familiare (in assenza del coniuge)", nella tabella contenente i dati dei componenti del nucleo familiare inizialmente è presente una riga con i dati del richiedente.

Se il richiedente ha selezionato il check "Tutore figlio (in assenza del coniuge)" nella tabella contenente i dati dei componenti del nucleo familiare inizialmente è presente una riga con i dati della persona tutelata.

Nella pagina di "Inserimento Componente" è possibile inserire i seguenti dati anagrafici di un erede:

- Codice fiscale
- Cognome
- Nome

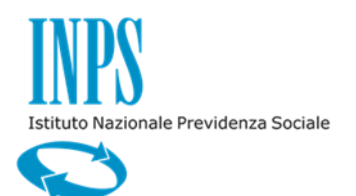

11/12/2015

Dopo l'inserimento del codice fiscale dell'erede, il bottone "Controlla Codice Fiscale" consente la visualizzazione dei seguenti dati anagrafici dell'erede:

- Sesso
- Data di nascita
- Provincia di nascita
- Comune di nascita

La pagina di "Modifica Componente" è strutturata in modo analogo alla pagina di "Inserimento Componente". Nella pagina è presente il bottone "Modifica Componente" che consente di modificare i dati del componente e di tornare alla pagina contenente l'elenco dei componenti del nucleo familiare.

Con il bottone "Elimina Componente" il sistema elimina i dati del componente selezionato dall'elenco dei componenti del nucleo familiare.

Il richiedente dopo aver inserito tutti gli eredi, nella pagina principale della cartella "Nucleo Familiare" deve selezionare il check "Dichiaro che tutte le persone indicate fanno parte del nucleo familiare dell'iscritto deceduto.".

Il richiedente inserisce i dati richiesti e può passare alla cartella successiva tramite il bottone "Avanti" o tornare alla cartella precedente tramite il bottone "Indietro".

| Servizi in linea - Mutui agli Isoritti Compilazione nuova domanda              |                                                                                                    |
|--------------------------------------------------------------------------------|----------------------------------------------------------------------------------------------------|
| Domanda Successione Online                                                     | Domanda Online                                                                                                    |
| <ul> <li>▷ Inserisci Domanda</li> <li>▷ Visualizza Domande Inserite</li> </ul> | Dat General Succession Nucleo Familiar Replogo                                                                                              |
|                                                                                | Inserimento Componente Inserire il codice fiscale or premere il tasto "Controlla codice fiscale" Codice Fiscale or Controlla Codice Fiscale |
| 803 - 164                                                                      | Cognome (*) Nome (*) x Seaso M Nation # 01012001                                                                                            |
|                                                                                | Provincia Nascita AGRIGENTO Comune Nascita ALESSANDRIA DELLA ROCCA<br>Inserisci Componente                                                  |
|                                                                                | Gar tool                                                                                                    |

Figura 12: Nucleo Familiare - Inserimento Componente

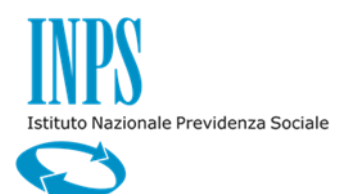

11/12/2015

## 2.3.4. Informativa

Nel folder **"Informativa"** il richiedente deve selezionare i check relativi alla lettura delle informative e può passare alla cartella successiva tramite il bottone "Avanti" o tornare alla cartella precedente tramite il bottone "Indietro".

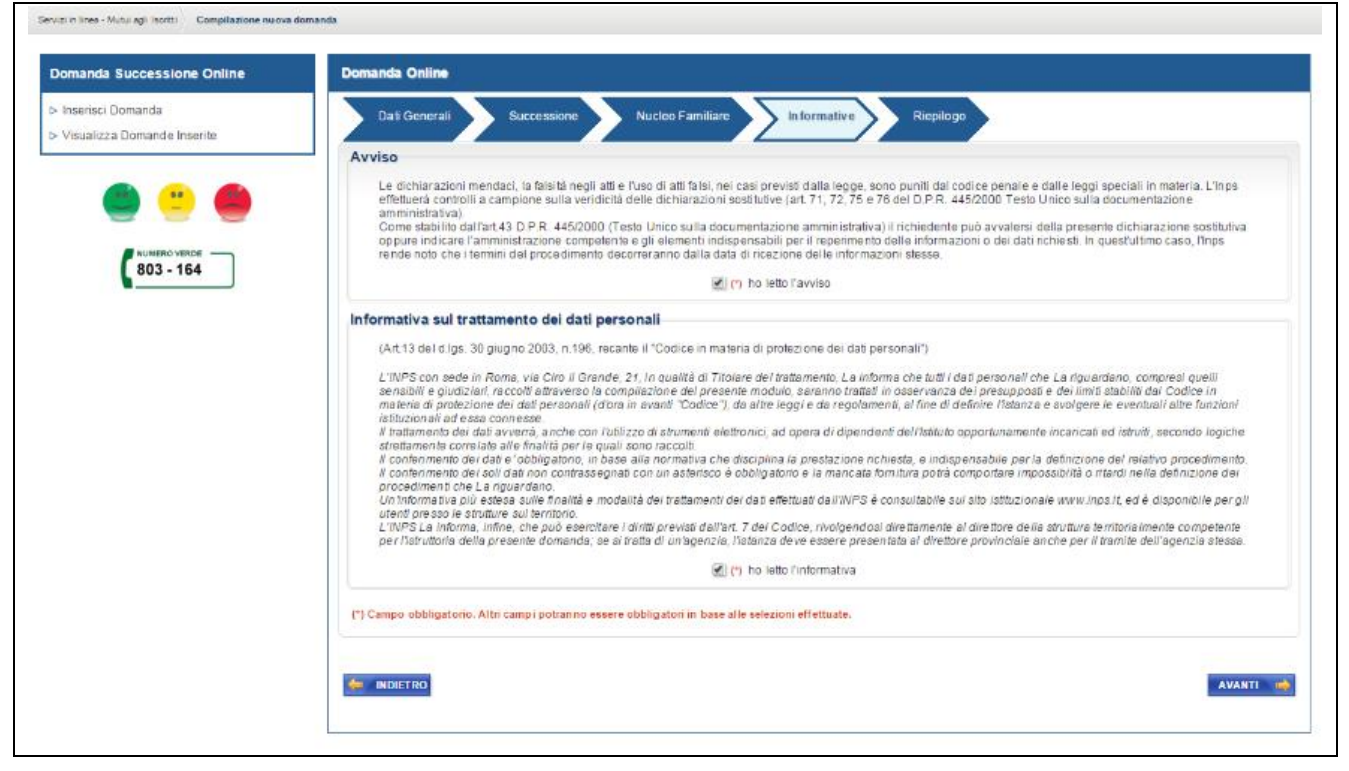

Figura 13: Informative

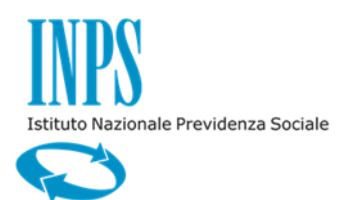

11/12/2015

# 2.3.1. Riepilogo

Il folder di **"Riepilogo"** presenta i dati anagrafici e la residenza del richiedente, le informative e tutti dati inseriti dal richiedente. In base alla selezione effettuata nelle pagine precedenti, viene visualizzata in alternativa una delle seguenti sezioni:

- Dati coniuge, se il richiedente ha selezionato il check "Coniuge superstite";
- Dati figlio, se il richiedente ha selezionato il check "Figlio componente del nucleo familiare (in assenza del coniuge)" o il check "Tutore figlio (in assenza del coniuge)";
- Dati tutore, se il richiedente ha selezionato il check "Tutore coniuge" o il check "Tutore figlio" o il check "Tutore figlio (in assenza del coniuge)".

Nel seguito viene riportata la pagina di "Riepilogo" nel caso in cui il richiedente ha selezionato il check "Coniuge supertite" e ha inserito gli estremi dell'atto di successione.

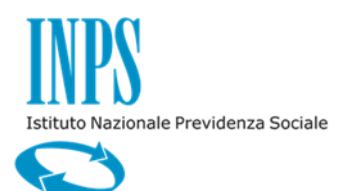

11/12/2015

| vizi in linea - Mutui agli isoritti Compilazione nuova domanda |                                                                                                    |                                                                                                    |                                                                                                    |                                                                                                    |                                                                                                    |
|----------------------------------------------------------------|----------------------------------------------------------------------------------------------------|----------------------------------------------------------------------------------------------------|----------------------------------------------------------------------------------------------------|----------------------------------------------------------------------------------------------------|----------------------------------------------------------------------------------------------------|
| Domanda Successione Online                                     | Domanda Online                                                                                                    |                                                                                                    |                                                                                                    |                                                                                                    |                                                                                                    |
| Inserisci Domanda                                              | Dati Generali Suo                                                                                                    | essione Nucleo Familiare Inform                                                                                                    | ative Riepilogo                                                                                                    | >                                                                                                    |                                                                                                    |
| > Visualizza Domande Inserite                                  |                                                                                                    |                                                                                                    |                                                                                                    |                                                                                                    |                                                                                                    |
|                                                                | Riepilogo                                                                                                    |                                                                                                    |                                                                                                    |                                                                                                    |                                                                                                    |
| 9 😑 🥌                                                          | Sada di Lavoraziona                                                                                                    | OMA EUR                                                                                                    | Tipologia Richiedente                                                                                                    | TITOLARE                                                                                                    | Tipologia Titolara (ISCRITTO                                                                                                    |
| NUMERO VERDE                                                   | Dichiarazione del Richie                                                                                                    | lanta                                                                                                    | npologia kichiedente                                                                                                    | III OLORE                                                                                                    |                                                                                                    |
| 803 - 164                                                      | lo sottoscritto/a:                                                                                                    | aente                                                                                                    |                                                                                                    |                                                                                                    |                                                                                                    |
|                                                                | Codice Fiscale                                                                                                    |                                                                                                    | Cognome                                                                                                    |                                                                                                    | Nome                                                                                                    |
|                                                                | Sesso                                                                                                    |                                                                                                    | Nato/a il                                                                                                    | 06/08/1961                                                                                                    |                                                                                                    |
|                                                                | Provincia                                                                                                    | IOMA                                                                                                    | Comune                                                                                                    | ROMA                                                                                                    |                                                                                                    |
|                                                                | Residente in:                                                                                                    |                                                                                                    |                                                                                                    |                                                                                                    |                                                                                                    |
|                                                                | Provincia                                                                                                    | ROMA                                                                                                    | Comune                                                                                                    | ROMA                                                                                                    | CAP 00121                                                                                                    |
|                                                                | Indirizzo                                                                                                    | IA INDIRIZZO ASSOCIATO ALLA PERSONA                                                                                                    | Ν.                                                                                                    | 1                                                                                                    |                                                                                                    |
|                                                                | Palazzina                                                                                                    |                                                                                                    | Scala                                                                                                    |                                                                                                    | Interno                                                                                                    |
|                                                                | Contatti                                                                                                    |                                                                                                    |                                                                                                    | FEOFE IT                                                                                                    |                                                                                                    |
|                                                                | Telefono mobile                                                                                                    | 44555666                                                                                                    | E-mail                                                                                                    | EE@EE.IT                                                                                                    |                                                                                                    |
|                                                                | -Chiedo la successione r                                                                                                    | ella titolarita del mutuo ipotecario edilizi                                                                                                    | io stipulato con la Ges                                                                                                    | stione Unitaria delle Prestaz                                                                                                    | ioni Creditizie e Sociali intestato a:                                                                                                    |
|                                                                | Codice Fiscale                                                                                                    |                                                                                                    | Nato/a il                                                                                                    | 09/01/1981                                                                                                    | Nome                                                                                                    |
|                                                                | Provincia                                                                                                    | ROSINONE                                                                                                    | Comune                                                                                                    | ISOLA DEL LIRI                                                                                                    |                                                                                                    |
|                                                                | Decedutola il                                                                                                    | 1/08/2015                                                                                                    |                                                                                                    |                                                                                                    |                                                                                                    |
|                                                                | Tipo Richiedente C<br>Dati Atto Matrimonio<br>Data Matrimonio                                                                                                    | 19/08/2015                                                                                                    | Comune                                                                                                    | AGRIGENTO                                                                                                    | Provincia AGRIGENTO                                                                                                    |
|                                                                |                                                                                                    |                                                                                                    |                                                                                                    |                                                                                                    |                                                                                                    |
|                                                                | Dati Atto Successione                                                                                                    | 100/051/50                                                                                                    | C                                                                                                    | 400/051/70                                                                                                    |                                                                                                    |
|                                                                | Provincia                                                                                                    | 123                                                                                                    | Volume                                                                                                    | 456                                                                                                    |                                                                                                    |
|                                                                |                                                                                                    | 187                                                                                                    |                                                                                                    |                                                                                                    |                                                                                                    |
|                                                                | Avviso<br>Le dichiarazioni mendaci, la<br>dichiarazioni sostitutive (art.<br>Come stabilito dall'art.43 D i<br>reperimento delle informazio                                                                                                    | alsità negli atti e l'uso di atti faisi, nei casi previsti dalli<br>17, 12, 75 e 76 del D.P.R. 445/2000 Testo Unico sulla<br>R. 445/2000 (Testo Unico sulla douzentraziona ami<br>ni o dei dati richiesti. In quest'uttimo caso, l'Inps Gestie                                                                                                    | a legge, sono puniti dal codici<br>documentazione amministrat<br>ministrativa) il richiedente può<br>one Dipendenti Pubblici rende<br>in ho letto l'avvis                  | ce penale e dalle leggi speciali in mat-<br>titiva).<br>a avvalersi della presente dichiarazion<br>e noto che i termini del procedimento<br>so                                                                           | eria. L'înps Gestione Dipendenti Pubblici effettuerik controlli a campione sufa veridicată delle<br>e sostitutiva oppure indicare l'amministrazione competente e gli elementi indispensabili per il<br>decoreranno dalla data di ricezione delle informazioni stesse.                                  |
|                                                                | Informativa sul trattamen                                                                                                    | to dei dati personali                                                                                                    |                                                                                                    |                                                                                                    |                                                                                                    |
|                                                                | (Art.13 del d.lgs. 30 giugno 2<br>L'INPS con sede in Rome, v<br>trattati in ossenvante dei ora                                                                                                    | 003, n. 196, recante il "Codice in materia di protezione<br>a Ciro il Grande, 21, in qualità di Titolare del trattamen<br>unposti e dei limiti stabiliti dal Codice in materia di so                                                                                                    | i dei dati personali")<br>ito, La informa che tutti i dati j<br>ntezione dei dati personali (d)                                                                            | i personali che la riguardano, compres<br>l'ora in avanti "Codice"), da altre lacoi                                                                                                    | i quelli sensibili e giudiziari, raccoli attraverso la compliazione del presente modulo, saranno<br>e da recolamenti al fine di definire Tratanza e sucinere la eventnali attre funzioni infinizionali                                                                                                 |
|                                                                | ad esta contesta del ple<br>ad esta contesta<br>il trattamento dei dati avver<br>il confermento dei dati a' ob<br>il confermento dei soli dati i<br>Una informativa plu estesa a<br>L'INPS La informa, infine ch<br>essere presentata al direttor | anche con l'utilizzo di atrumente donce se mattelle di pri<br>sigistorio, in base alla normativa che disciplina la pres<br>no contrassignario con un atterisco do obbigatore e la<br>illa finaltà e modaltà dei tratamenti dei dati effettuati<br>può secritare i dimit presta diariti. 7 del Codice, no<br>provinciale anche per il tramte dell'agenzia stessa. | di dipendenti dell'Istituto oppi<br>fazione richiesta, e indispensi<br>mancata formitura potrà come<br>i dall'INPS è consultabile sui si<br>volgendosi direttamente al dir | portunamente incaricati ed istruit, sec<br>bable per la definzione del relativo pr<br>portare impossibilità o ritardi nella defi<br>sito istituzionale www.inps.it, ed è dis<br>rettore della struttura territorialmente | anch bigiche altertamente correlate alle finalità per le quali zono raccotti.<br>nocedimento.<br>Incone die processiment che la ropuetano<br>ponoble per gi utenti preso a strutture au territorio.<br>competente per l'attruttoria della presente domanda, se ai tratta di un'agenzia, l'istanza deve |
|                                                                |                                                                                                    |                                                                                                    | 📀 ho letto l'inforr                                                                                                    | mativa                                                                                                    |                                                                                                    |
|                                                                |                                                                                                    |                                                                                                    |                                                                                                    | INVIA DOMANDA 🔶                                                                                                    |                                                                                                    |
|                                                                |                                                                                                    |                                                                                                    |                                                                                                    |                                                                                                    |                                                                                                    |

Figura 14: Riepilogo – Coniuge superstite

Se il richiedente ha selezionato il check "Figlio componente del nucleo familiare (in assenza del coniuge)" (o il check "Tutore figlio (in assenza del coniuge)") e non ha inserito gli estremi dell'atto di successione, la pagina di "Riepilogo" contiene la sezione mostrata nella figura seguente.

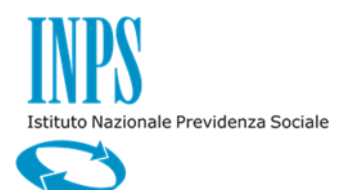

Versione 1.0

11/12/2015

| chiarazione Decesso Coniuge  © 5 dichiara che la presente domanda viene inotitata in mancarza di coniuge dell'iscritto mutuatariorichiedente é deceduto in data: Data Decesso Coniuge 1008/2015  TH ALLO Successione  © Terofectuaria dell'ante che la presente domanda viene inotitata in mancarza del coniuge dell'iscritto qui estremi dell'atto di successione.  © Familiare  © Cognome Nome Data di Nascita Codice Fiscale Legame  © Dichiaro che tutte la persone indicate fanno parte del nucleo familiare dell'iscritto deceduto.  © Dichiaro che tutte la persone indicate fanno parte del nucleo familiare dell'iscritto deceduto.  50  10  10  10  10  10  10  10  10  10                                                                                                    | Tipo Richiedente FIGLIO                                                                                                    | COMPONENTE DEL NUCLEO FAM                                                                                                    | ILIARE (IN ASSENZA DEL CONIUGE)                                                                                                    |                                                                                                    |                                                                                                    |
|----------------------------------------------------------------------------------------------------|----------------------------------------------------------------------------------------------------|----------------------------------------------------------------------------------------------------|----------------------------------------------------------------------------------------------------|----------------------------------------------------------------------------------------------------|----------------------------------------------------------------------------------------------------|
|                                                                                                    | Dichiarazione Decesso Con                                                                                                    | iuge                                                                                                    |                                                                                                    |                                                                                                    |                                                                                                    |
| be be been seed on a province of a province of a province | Si dich                                                                                                    | iara che la presente domanda viene                                                                                                    | inoltrata in mancanza del coniuge dell'iscritto mutuatario/richied                                                                                                    | dente decedutó. Il coniuge del mutuatario/richiedente è deceduto in o                                                                                                    | fəta                                                                                                    |
| Dati Atto Successione                                                                                                    | Data Decesso Coniuge 10/08                                                                                                    | /2015                                                                                                    |                                                                                                    |                                                                                                    |                                                                                                    |
| Dati Atto Successione                                                                                                    |                                                                                                    |                                                                                                    |                                                                                                    |                                                                                                    |                                                                                                    |
| Isotascritto si impegna a trasmettere all'istituto, entro un anno dal decesso dell'iscritto, gi estremi dell'atto di successione.      Isotascritto si impegna a trasmettere all'istituto, entro un anno dal decesso dell'iscritto, gi estremi dell'atto di successione.      Isotascritto si impegna a trasmettere all'istituto, entro un anno dal decesso dell'iscritto, gi estremi dell'atto di successione.      Isotascritto si impegna a trasmettere all'istituto, entro un anno dal decesso dell'iscritto, gi estremi dell'atto di successione.      Isotascritto si impegna a trasmettere all'istituto, entro un anno dal decesso dell'iscritto, gi estremi dell'atto di successione.      Isotascritto si impegna a trasmettere all'istituto, entro un anno dal decesso dell'iscritto, gi estremi dell'atto di successione.      Isotascritto si impegna a trasmettere all'istituto, entro un anno dal decesso dell'iscritto, gi estremi dell'atto di successione.      Isotascritto si impegna a trasmettere all'istituto, entro una anno dal decesso dell'iscritto, gi estremi dell'atto di successione.      Isotascritto si impegna a trasmettere all'istituto, entro oli atto incomentazione della di successione.      Isotascritto si impegna all'assi della socia della di successione anno dal decesso dell'iscritto decessito.      Isotascritto si interva all'istituto della di successione anno dalla decesso dell'iscritto decessito.      Isotascritto si interva all'istituto della di robuscione della di successione anno dalla dalla di locazone della informazioni statsituto della di robuscione della informazioni statsituto della di robuscione della di protecsione dei dalli personali con in avanti.      Con subella di all'atta di successi all'atta di robuscione dei dalli personali con in avanti.      Con subella di all'atta di successi all'atta di robuscione dei dalli personali con in avanti.      Con subella di all'atta con industo all'atta di robuscione della di personali con in avanti.      Con subella di all'atta con industo all'a diversi all'a di contone      | Dati Atto Successione                                                                                                    |                                                                                                    |                                                                                                    |                                                                                                    |                                                                                                    |
| Incleo Familiare         Cognome       Nome       Data di Nascita       Codice Fiscale       Legame         000011961       000011961       FIGLIO/A       FIGLIO/A         000011962       000011963       FIGLIO/A       FIGLIO/A         000011963       000011963       FIGLIO/A       FIGLIO/A         000011963       000011963       FIGLIO/A       FIGLIO/A         000011963       000011963       FIGLIO/A       FIGLIO/A         000011963       000011963       FIGLIO/A       FIGLIO/A         000011963       000011963       FIGLIO/A       FIGLIO/A         00001197       FIGLIO/A       FIGLIO/A       FIGLIO/A       FIGLIO/A         00001197       FIGLIO/A       FIGLIO/A       FIGLIO/A       FIGLIO/A         00001197       FIGLIO/A       FIGLIO/A       FIGLIO/A       FIGLIO/A         00001197       FIGLIO/A       FIGLIO/A       FIGLIO/A       FIGLIO/A         00001197       FIGLIO/A       FIGLIO/A       FIGLIO/A       FIGLIO/A       FIGLIO/A       FIGLIO/A         00001197       FIGLIO/A       FIGLIO/A       FIGLIO/A       FIGLIO/A       FIGLIO/A       FIGLIO/A       FIGLIO/A       FIGLIO/A       FIGLIO/A       FIGLI                                                                                                    | Il sotto                                                                                                    | scritto si impegna a trasmettere all'Is                                                                                                    | stituto, entro un anno dal decesso dell'iscritto, gli estremi dell'atti                                                                                                    | o di successione.                                                                                                    |                                                                                                    |
| Index Familiar <ul> <li></li></ul>                                                                                                    | Icleo Familiare                                                                                                    |                                                                                                    |                                                                                                    |                                                                                                    |                                                                                                    |
| Cognome       Nome       Data di Nascita       Codice Fiscale       Legame         06/00/1961       06/00/1961       FIGLIO/A       FIGLIO/A         0000       05/02/1963       FIGLIO/A       FIGLIO/A         0000       Dichiaro che tutte le persone indicate fanno parte del nucleo familiare dell'iscritto deceduto.       FIGLIO/A         VISO       Isolarizzioni mendeci, la fabrità negli atti e fuso di atti faisi, nei casi previsti dalla legge, sono punili dal codice penale e dalle leggi speciali in materia. L'itopi Gestione Dipendenti Pubblici effettueri controlli a campione sulla veridicità delle dichiarazioni ostattatorini mendeci, la fabrità negli atti e fuso di atti faisi, nei casi previsti dalla legge, sono punili dal codice penale e dalle leggi speciali in materia. L'itopi Gestione Dipendenti Pubblici effettueri completente e gli elementi indispensabili per il reperimento delle informazioni o dei dati nchiesti. In quest'ultimo caso, l'inpe Gestione Dipendenti Pubblici endenti pubblici endenti pubblici endent                                                                                                    |                                                                                                    |                                                                                                    | Nucleo Familiare                                                                                                    |                                                                                                    |                                                                                                    |
| 06008/1961 06008/1961 FIGLIO/A   07000 05002/1963 FIGLIO/A   07000 07002/1963 FIGLIO/A   07000 07002/1963 07002/1963   07000 07002/1963 07002/196                                                                                                    | Cognome                                                                                                    | Nome                                                                                                    | Data di Nascita                                                                                                    | Codice Fiscale                                                                                                    | Legame                                                                                                    |
| Contrast on the future of examples of examples of     |                                                                                                    |                                                                                                    | 06/08/1961                                                                                                    |                                                                                                    | FIGLIO/A                                                                                                    |
|                                                                                                    |                                                                                                    |                                                                                                    | 05/02/1963                                                                                                    |                                                                                                    | FIGLIO/A                                                                                                    |
| dichiarzaioni sostilutive (air, 17, 72, 75 e 76 del D. P.R. 445/2000 Testo Unico sulla documentazione amministrativa) e richidente può avvalersi della presente dichiarzaione sostilutiva oppure indicare famministrazione competente e gli elementi indispensabili per il reperimento delle informazioni o dei dati richiesti. In quest'utimo caso, Trips Gestione Dipendenti Pubblici rende noto che i termini del procedimento decorreranno dalla data di ricezione delle informazioni stesse.                                                                                                    | Dichiaro<br>Viso                                                                                                    | che tutte le persone indicate fanno p                                                                                                    | arte dei nucleo familiare dell'iscritto deceduto.                                                                                                    |                                                                                                    |                                                                                                    |
| Come stabilito dall'art 45 D/F Active of Verticia Verticaboli reado inductaboli a lan documentazione aniministrativa) in chiedente può avviasesi della presente dichiarazione sostitutiva oppure indicare l'amministrazione competente e gli elementi indispensabili per li repetrimento delle informazioni o dei dati incluesati in quest'utimo caso, rinpo Gestione Dipendenti Pubblici rende noto che i termini del procedimento decorreranno dalla data di ricezione delle informazioni stesse.  Come stabilito dall'art 43 D/F Add 2000 (Testo fundo suba documentazione amministrativa) in chiedente può avviasesi formativa sul trattamento dei dati personali  (Art.13 dei d.igs. 30 giugno 2003, n. 196, recante il "Codice in materia di protezione dei dati personali"  L'INPS con sede in Roma, via Ciro il Grande, 21, in qualità di Titolare dei trattamento, La informa che tutti i dati personali che la riguardano, compresi quelli sensibili e giudiziani, raccotti attraverso la compilazione del presente modulo, saranno trattati ni osservanza dei presupposti nel li mitta dabiliti dal Codice in materia di protezione dei dati personali ("Cori in a vanit" Codico", di a attra leggi e di regolamenti, al fine di defini instante a svolgere le eventuali attre funzioni statuzionali a de sas connecte.  Il trattamento dei dati avveri, anche con lutilizzo di strumenti elettonici, ad opera di dipendenti dell'istudo opportunamente incaricati el situati, secondo logiche struttamente correiate alle finalità per la quali sono raccotti. Il confirmento dei dati no contrassegnati con un asterisco è obbligatorio e i amentati dei dati attraventa persizione dei attrattativa persizione rito dei dati divetare per di definizione dei relativa porte dimensitativa o intercomente Il confirmento dei dei dati doculate no contrassegnati con un asterisco è obbligatorio e i amentati dei diritarente al direttore dei astruttura territoriamente competente per l'attrattati da un'agenzia, l'attanza deve sesere presentati al dinterior provinciada en la tituta dall'artisto a condi | Dichiaro<br>vviso                                                                                                    | che tutte le persone indicate fanno p                                                                                                    | sarte del nucleo familiare dell'iscritto deceduto.                                                                                                    |                                                                                                    |                                                                                                    |
| bo letto favviso     bo letto favviso     bo letto favviso     bo letto favviso     bo letto favviso     bo letto favviso     bo letto favviso     bo letto favviso     bo letto favviso     bo letto favviso     bo letto favviso     contrastiva sul trattamento dei dati personali     (Art 13 dei diga: 30 giugno 2003, n. 196, recante il "Codice in materia di protezione dei dati personali",     L'IM-PS con sede in Roma, via Ciro II Grande, 27, in qualità di Tobare dei trattamento, La informa che tutti i dati personali che la riguardano, compresi quelli sensibili e giudzieri, raccotti attraverso la compliazione dei presente modulo, saranno     trattari in oscenvariza dei presupposti e dei limiti stabiliti dei Codice in materia di protezione dei dati personali (drora in avanti "Codice"), da altre leggi e da regolamenti, al fine di definire listanza e svolgene le eventuali altre funzioni ustituzionali     dei esa connessi.     Il trattamento dei dati en contrassegnati con un asterisco è obbligatorio e la mancrata fornitura potria comportamente incarceati e di relativo procedimento.     Il conterimento dei dati en contrassegnati con un asterisco è obbligatorio e la mancrata fornitura potria compossibili o natari nella definizione dei presente contrelate alle finalità per le quali sono raccotti.     Il conterimento dei dati non contrassegnati con un asterisco è obbligatorio e la mancrata fornitura potria compossibili o natari nella definizione dei presente di tratta di un contrassegnati con un asterisco è obbligatorio e la mancrata fornitura potria compossibili o natari nella definizione dei presente al direttore sol tattato auto attrattato all'artivo de dei effettualità e datti della dell'artivo dattattato dattivo dattivo de dei della della dell'artivo dattivo de dei della della della della della della della della della della della della della della della della della della della della della della della della della della della della della della della della della della della della della della della della della della      | Dichiaro                                                                                                    | che tutte le persone indicate fanno p<br>legli atti e l'uso di atti falsi, nei casi p<br>75 a 76 del D P R 445/2000 Testo l                                                                                                    | iarte del nucleo familiare dell'iscritto deceduto.                                                                                                    | peciali in materia. L'Inps Gestione Oipendenti Pubblici effettuerà con                                                                                                    | rolli a campione sulla veridicità delle                                                                                                    |
| CArt 13 del dgs. 30 glugno 2003, n. 196, recarte il "Codice in materia di protezione dei dati personali" (Art 13 del dgs. 30 glugno 2003, n. 196, recarte il "Codice in materia di protezione dei dati personali") L'IMPS con sede in Roma, via Ciro il Grande, 21, in qualità di Ttolare del tratamento, La informa che tutti i dati personali che la riguardano, compresi quelli sensibili e giudiziari, raccoti attraverso la compliazione del presente modulo, saranno trattati ni ossennariza dei presupposti e dei limiti stabiliti dal Codice in materia di protezione dei dati personali (d'ora in avanti 'Codice'), da attre leggi e da regolamenti, al fine di definire l'istanza e svolgere le eventuali altre funzioni istatuzioni istatuzioni istatuzioni istatuzioni di dal avera, anche con l'ultizo di strumente idiettonici, ad opera di disendenti dell'istituto opportunamente incaricati edi istruit, secondo logiche stretamente correlate alle finalità per le quali sono raccoli. Il confirmento dei losi e doi inon contassegnati con un asterisco è obligatione e la materia di prestazione richesta, e indispensabile per la definizione del relativo procedimento. Il antimento dei losi e dia inon contassegnati con un asterisco è obligatione e la materia di prestazione richesta, e indispensabile per la definizione del ricitore dei dei procedimento. Il antimento dei losi e dei inon contassegnati con un asterisco è obligatione e la materia di strutture alle definizione dei procedimento. Il antimento dei losi dei tota di dei losi dettotati dei dei distitutati dall'IMPS è constabilità en statta nella definizione dei procedimento. L'IMPS La informati, infine che può esercitare i dimit previsi dall'art. 7 del Codice, molgendos diretamente al direttore deila strutture ateritore alle instrutture adeis presente domanda; se si tratta di un'agenzia, l'istanza deve essere presentata al direttore provinciale anche per il trameto dei l'agenzia.                                                                                                    | Dichiaro<br>VISO<br>Le dichiarazioni mendaci, la falsità ri<br>dichiarazioni sostitutive (art. 71, 72,<br>Come stabilito dall'art 43 D.P.R. 44<br>reperimento delle informazione                                                                                                    | che tutte le persone indicate fanno p<br>tegli atti e l'uso di atti falsi, nei casi p<br>75 e 76 del D.P.R. 445/2000 Testo I<br>5/2000 (Testo Unico sulla documenta<br>diatti richiesti no quest'uttimo caso D                                                                                                    | iarte del nucleo familiare dell'iscritto deceduto.<br>revisti dalla legge, sono puniti dal codice penale e dalle leggi s<br>Unico sulla documentazione amministrativa)<br>izione amministrativa) i richiedente può avvalersi della presente<br>inos Gestione Disendenti Publici rende noto che i termini dei o                                                                                                    | peciali in materia. L'Inps Gestione Dipendenti Pubblici effettuerà con<br>dichiarazione sostitutiva oppure indicare Tamministrazione compet<br>rocedimento decorreranno dalla dati di ricezione della informazione                                                                                                    | Ifolli a campione sulta veridicità delle<br>Inte e gli elementi indispensabili per il<br>stesse                                                                                                    |
| (Art.13 del dgs. 30 glugno 2003, n.196, recante ll "Codice in materia di protezione dei dati personali" (Art.13 del dgs. 30 glugno 2003, n.196, recante ll "Codice in materia di protezione dei dati personali") L'IW-PS con sede in Roma, via Ciro Il Grande. 21, in qualità di Trobare dei trattamento, La informa che tutti i dati personali che la riguardano, compresi quelli sensibili e gludiziari, raccotti attraverso la compilazione dei presente modulo, saranno trattati in ossentraza dei presuposti e dei limiti stabiliti dal Codice in materia di protezione dei dati personali (d'ora in avanti "Codice"), da altre leggi e di aregotamenti, al fine di definire l'Istanze a svolgere le eventuali altre funzioni istatuzionali ad essa connesse. Il confermento dei dati avverni, anche con l'utilizzo di strumenti elettronici, ad opera di dipendenti dell'Istituto opportunamente incaricati e di strutti, secondo logiche trettamente correlate alle finaità per le quali sono raccotti. Il confermento dei dati overnito, una destrico de obligatorio e la manetati nomitaria potrà comportane intosobilità o nitrato dei dei soli dati non contrassegneti con un asterizo e obligatorio e la manetati nomitaria potrà compostilità o nitrati e diale della procedimento. Li nonformento dei dati dei trattamento dei dati effettuati dall'INPS è consultabile eu la los tottuzionale vervi perso dei struttire sul territorio. L'IW-PS La informa, infine che poò esercitare i dimi previsi dall'art. 7 del Codice, molpendos di rettamente al direttore deile struttura territorialimente competente per l'istruttoria della presente domanda; se al tratta di un'agenzia, fistanza deve essere presentata al direttore provinciale anche per il tramte dell'agenzia dessa.                                                                                                    | Dichiaro<br>VVISO<br>Le dichiarazioni mendaci, la falsifa<br>dichiarazioni sostitutive (art. 71, 72,<br>Come stabilito dall'art.43 D.P.R. 44<br>reperimento delle informazioni o del                                                                                                    | che tutte le persone indicate fanno p<br>regli atti e l'uso di atti falsi, nei casi p<br>75 e 76 del D.P.R. 445/2000 Testo<br>15/2000 (Testo Unico sulla documenta<br>dati richiesti. In quest'uttimo caso, l'                                                                                                    | iarte del nucleo familiare dell'iscritto deceduto.<br>revisti dalla legge, sono puniti dal codice penale e dalle leggi sp<br>Unico sulla documentazione amministrativa).<br>izione amministrativa) il richiedente può avvalersi della presente<br>Inps Gestione Dipendenti I'u-biolic rende noto che i termini del p<br>trans della presente il conto che i termini del p<br>trans della presente il conto che i termini del p                                                                                                    | beciali in materia. L'Inps Gestione Dipendenti Pubblici effettuerà con<br>e dichiarazione sostitutiva oppure indicare l'amministrazione compet<br>rocedimento decorreranno dalla data di ricezione delle informazioni                                                                                                    | rolli a campione sulla veridicità delle<br>snte e gli elementi indispensabili per il<br>stesse.                                                                                                    |
| (Art 13 dei d gs. 30 giugno 2003, n. 196, recante II "Codice in materia di protezione dei dati personali")<br>L'INPS con sede in Roma, via Ciro II Grande, 21, in quaità di Titolare dei trattamento, La informa che tutti i dati personali che la riguardano, compresi quelli sensibili e giudiziari, raccotti attraverso la compilazione dei presente modulo, sarano<br>tattati in observanza dei presuposti e dei limiti stabiliti dal Codice in materia di protezione dei dati personali (d'ora in avanti "Codice"), de altre leggi e da regolamenti, al fine di definire i Istatureso e a svolgere le eventuali altre funzioni istituzionali<br>ad essa connesse.<br>Il trattamento dei dal avera, anche con l'utilizzo di strumenti elettronici, ad opera di digenedenti dell'istituto opportunamente incarcati e di struit, secondo logiche strettamente correlate alle finalità per le queli sono raccotti.<br>Il confermento dei soli dal no contrassegnati con un asterizo so obbilgettoro e la mencha fonti proti protocotti ne dei reglavento.<br>Una informento ade soli dal no contrassegnati con un asterizo so obbilgettoro e la mencha fonti proti protocotti dattravento.<br>Una informento ade soli dal no contrassegnati con un asterizo so obbilgettoro e la mencha fonti proti protocotti anti adi nella definicione dei reglavento.<br>Il confermento dei soli dal no contrassegnati con un asterizo so obbilgettoro e dei definita per la definicionale dei procedimento.<br>Una informetho a più denti finalità dei tratamento dei dali defittuati dattrive 5 consultabile esi al soli stituzionale www inpe it, ed é discontibile per gi utenti presso la struttura sol entrono.<br>L'INPS La informa, infine che può eserciare i diriti previsti dali'art. 7 dei Codice, molgendosi direttamente ela direttore della struttura territorialmente competente per l'istruttoria della presente domanda; se si tratta di un'agenzia, ristanza deve<br>essere presentata al direttore provinciale anche per il trante dell'agenzia dessa.                                                               | Dichiaro<br>vviso<br>Le dichiarazioni mendaci, la falsità<br>dichiarazioni sostitutive (art. 71, 72,<br>Come stabilito dall'art. 43 D.P.R. 443<br>reperimento delle informazioni o del                                                                                                    | che tutte le persone indicate fanno p<br>tegli atti e ruso di atti falsi: nei casi p<br>75 e 76 del D.P.R. 445/2000 Testo I<br>\$2000 (Testo Unico sulla documenta<br>dati richiesti. In quest'uttimo caso, fi                                                                                                    | narte del nucleo familiare dell'iscritto deceduto.<br>vevisti dalla legge, sono puniti dal codice penale e dalle leggi s<br>Unico sulla documentazione amministrativa),<br>azione amministrativa ji irchinedente può avvalersi della presente<br>inps Gestione Dipendenti Puòdici rende noto che i termini del p<br>Mo letto l'avviso                                                                                                    | beciali in materia. L'Inps Gestione Dipendenti Pubblici effettuerà con<br>glichiarazione sostitutiva oppure indicare l'amministrazione compet<br>rocedimento decorreranno dalla data di ricezione delle informazioni                                                                                                    | trolli a campione sulla veridicità delle<br>Inte e gli elementi indispensabili per il<br>stesse.                                                                                                    |
| L'INPS con sede in Roma, via Ciro II Grande, 21, in quaité d'Itolare del tratamento, La informa che tutti dati presonali che la riguardano, compresi quelli sensibile egiudizian, raccotti attraverso la compliazione del presente modulo, asarano trattati in oscariano del presonaliste del limiti stabiliti del Codice in materia di protezione dei dati personali (d'ora in avanti 'Codice'), da attre leggi e da regolamenti, al fine di definire l'Istanze e e volgere le eventuali altre fuzzioni istituzionali ad essa connesse.<br>Il trattamento dei dati averaria, anche con l'utilizzo di strumenti elettronici, ad opera di digendenti dell'istituto opportunamente incarcati e di strutti, secondo logiche strettamente correlate alle finalità per le queli sono raccotti.<br>Il confermento dei dati o'obbigatono, in base alla normativa che discipita la prestazione nchiesta, e indispensabilità e ri dati presobilità o ritati nella definiziona dei procedimento.<br>Una informativa più estesa sulla finalità dei trattamento dei dati dell'istitutio opportunamente incarcati e di situiti, secondo logiche strettamente correlate alle finalità per le queli sono raccotti.<br>Una informativa più estesa sulla finalità dei trattamento dei dati defituati dati TNPS 4 consultabile per la definizionale www inpet, e d'e disponibile per gi utenti presso le strutture sul territorio.<br>L'INPS La informa, infine che può esenciare i diritti previsti dall'art. 7 del Codice, rivolgendosi direttamente e al direttore della struttura territorialmente competente per l'istruttona della presente domanda; se si tratta di un'agenzia, ristanza deve essere presentata al direttore provinciale access.                                                                                                    | Dichiaro<br>VVISO<br>Le dichiarazioni mendaci. la falsifa<br>dichiarazioni sostitutive (art. 71, 72,<br>Come stabilito dail'art.43 D.P.R. 44<br>reperimento delle informazioni o dei<br>formativa sul trattamento dei                                                                                                    | che tutte le persone indicate fanno p<br>tegli atti e ruso di atti falsi. nei casi p<br>75 e 76 del D P.R. 4452000 resto<br>52000 (Testo Unico sulla documenta<br>dati richiesti. In quest'utimo caso, fi<br>ii dati personali                                                                                                    | vevisti dalla legge, sono puniti dal codice penale e dalle leggi si<br>Unico sulla documentazione amministrativa)<br>Izione amministrativa) il richiedente può avvalersi della presente<br>Inps Gestione Dipendenti l'ubici (rande noto che i termini dei p                                                                                                    | seciali in materia. L'Inps Gestione Dipendenti Pubblici effettuerà con<br>e dichiarazione sostitutiva oppure indicare l'amministrazione compet<br>rocedimento decorreranno dalla data di ricezione delle informazioni                                                                                                    | trolli a campione sulla veridicità delle<br>Inte e gli elementi indispensabili per il<br>Stesse.                                                                                                    |
| ad esse connesse.<br>It trattamento dei dati avverrà, anche con l'utilizzo di strumenti elettronici, ad opera di dipendenti dell'istituto opportunamente incancati ed istruiti, secondo logiche strettamente correlate alle finalità per le quali sono raccotti.<br>It conferimento dei dati « obbligatono, in base alla normativa che discipitan la prestazione richesta, e indispensabilità en tratta endo dei del sol dati non contrassegnati con un asterizo do obbligatoro dei mencata formittaria portà comportare infossobilità o marta dei dati « obbligatono al en adoltario o bibligatoro al emanciata formittaria portà comportare infossobilità o marta dei dati efformati dei trattamenti dei dati efformati portà comportare infossobilità o marta dei dati adati non.<br>Una informativa più estesa sulla finalità dei trattamenti dei dati effottuati dati TNPS è consultabile sui atto istituzionale www inpe it, ed è disponibile per gi utenti presio le strutture sul territoro.<br>L'INPS La informa, infine che può esencitare i diritti previsti dall'att. 7 dei Codice, rivolgendosi direttamente al direttore della struttura territorialmente competente per l'istruttona della presente domanda; se si tratta di un'agenzia, fistanza deve<br>essere presentata al direttore provinciale anche per il trante dell'agenzia stesso.<br>No helto l'informativa                                                                                                    | Dichiaro<br>VVISO<br>Le dichiarazioni mendaci. la falsifà<br>dichiarazioni sostitutore (at. 71, 72,<br>Come stabilito dall'art.43 D.P.R. 44<br>reperimento delle informazioni o dei<br>formativa sul trattamento de<br>(Art.13 dei d.Igs. 30 giugno 2003, n.                                                                                                    | che tutte le persone indicate fanno p<br>hegli atti e l'uso di atti falsi. nei casi p<br>75 e 76 det D P.R. 445/2000 Testo i<br>5/2000 (Testo Unico sulla documenti<br>datti richiesti. In quest'utitmo caso, fr<br>ii datti personali<br>196, recante il "Codice in materia di                                                                                                    | sarte del nucleo familiare dell'iscritto deceduto.<br>revisiti dalla legge, sono puniti dal codice penale e dalle leggi si<br>lucios sulla documentazione amministrativo)<br>szione amministrativoj i richiedente può avvalersi della present<br>Inps Gestione Dipendenti Pubblici rende noto che i termini del p<br>internatione dei dati personali")                                                                                                    | seciali in materia. L'Inps Gestione Dipendenti Pubblici effettuerà con<br>e dichiarazione sostitutiva oppure indicare l'amministrazione compet<br>rocedimento decorreranno dalla data di ricezione delle informazioni                                                                                                    | trolli a campione sulla veridicità delle<br>snle e gli elementi indispensabili per il<br>stesse.                                                                                                    |
| II confermento dei dati e obbigatoro, in base alla normativa che disciplina la prestazione nchesta, e indispensabile per la definizione dei relativo procedimento.<br>Il confermento dei soli ati non contrassegnati con un saterisco e dobigatoro e in amecate formiture porté comportare impossibilità o natari nella definizione dei procedimento.<br>Una informativa più estesa sulla finalità e motalità dei trattamenti dei dati effettuati dati INPS A consultabile sul ato istituzionale winvi inpat. I, di è disponibile per gli utenti presso le strutture sul territorio.<br>L'INPS La informa, infine che può esercitare i diritti previsti dall'art. 7 dei Codice, molgendosi direttamente al direttore della struttura territorialmente competente per l'istruttona della presente domanda; se si tratta di un'agenzia, l'istanza deve<br>essere presentata al direttore provinciale anche per il tramte dell'agenzia stessa.                                                                                                    | Dichiaro<br>VISO<br>Le dichiarazioni mendaci, la falisità<br>dichiarazioni sostitutive (art 71, 72,<br>Come stabilito dall'art 43 D.P.R. 44<br>reperimento delle informazioni o dei<br>formativa sul trattamento dei<br>(Art 13 dei d.Igs. 30 giugno 2003, n.<br>L'IWPS con sede in Romo, via Ciro<br>tattati in osservanza dei presuppos                                                                                                    | che tutte le persone indicate fanno p<br>tegli atti e fuso di atti falsi, nei casi p<br>75 e 76 del D.P.R. 445/2000 Testo<br>12200 (Testo Unico sulla document<br>dati nichiesti. In quest'uttimo caso, f<br>ti dati personali<br>196, recante il "Codice in materia di<br>I orande, 21, in qualità di Titolare di<br>te dei limit statti dal Titolare di                                                                                                    | parte del nucleo familiare dell'iscritto deceduto.  vevisiti dalla legge, sono puniti dal codice penale e dalle leggi si Unico sulla documentazione amministrativa). Escore amministrativa) il richiedente può avvalersi della presente Inps Gestione Dipendenti Pubblici rende noto che i termini del p  o ho letto l'avviso  profezione dei dati personali")  il trattamento, La informa che tutti i dati personali (che la riguarda il tradi doci della della che angueta l'ocdec"),                                                                                                    | beciali in materia. L'Inps Gestione Dipendenti Pubblici effettuerà con<br>e dichiarazione sostitutiva oppure indicare l'amministrazione compet<br>rocedimento decorreranno dalla data di ricezione delle informazioni<br>ano, compresi quelli sensibili e giudiziani, raccotti attraverso la comp<br>da altre leggi e da regolamenti, al fine di definire l'istanza e svolgere                                                                                                    | trolli a campione sulla veridicità delle<br>ente e gli elementi indispensabili per il<br>stesse.<br>lazione del presente modulo, saranno<br>le eventuali altre funzioni sistuzioneli                                                                    |
| Una informativa più estesa sulla finalità en ordalità dei trattimenti dei dati effettuati dell'INPS & consultabile sul atto istituzionale www.inps.it, et é disponibile per gli utenti presso le strutture sul territorio.<br>L'INPS La informa, infine che può esercitare i diritti previsti dall'art. 7 del Codice, molgendosi direttamente al direttore della struttura territorialmente competente per l'istruttona della presente domanda; se si tratta di un'agenzia, l'istanza deve<br>essere presentata al direttore provinciale anche per il tramte dell'agenzia stessa.                                                                                                    | Dichiaro<br>VISO<br>Le dichiarazioni mendaci la falsilà i<br>dichiarazioni sostitutive (at. 71, 72,<br>Come stabilito dall'art. 43 D.P.R. 441<br>reperimento delle informazioni o del<br><b>formativa sul trattamento de</b><br>(Art. 13 det d.Igs. 30 giugno 2003, n.<br>L'IWFS con sede in Roma, via Ciro<br>tattali in osesavanza del presuppos<br>ad esse connesse.<br>Il trattamento det dati avaverà, anch                                                                                                    | che tutte le persone indicate fanno s<br>tegli atti e l'uso di atti falsi, nei casi p<br>75 e 76 del D.P.R. 4452000 Testo<br>15200 (Testo Unico sulta docunico sulta<br>dati nchiesti: in quest'uttimo caso, l'<br><b>ti dati personali</b><br>196, recante il "Codice in materia di<br>1 <i>Grande, 21, in qualità di Tholare de<br/>ti e dei limiti stabiliti dal Codice in materia<br/>e con l'utilizzo di strumenti elettronic</i>                                                                                                    | vevisti dalla legge, sono puniti dal codice penale e dalle leggi si<br>Junico sulla documentazione amministrativa),<br>azione amministrativa) il richidente può avvalersi della presenti<br>inps Gestione Dipendenti Pubblici rende noto che i termini del p<br>or ho letto l'avviso<br>protezione dei dati personali")<br>il riaftamento, La informe che tutti i dati personali che la riguardi<br>terna di protezione dei dati personali (d'ora in avanti "Codice"), i<br>ad opera di disendenti deil'Istituto opportumente inaractati                                                                                                    | peciali in materia. L'Inps Gestione Dipendenti Pubblici effettuerà con<br>e dichiarazione sostitutiva oppure indicare l'amministrazione compet<br>rocedimento decorreranno dalla data di ricezione delle informazioni<br>ano, compresi quelli sensibili e giudiciari, raccotti attraverso la comp<br>da attre leggi e da regolamenti, al fine di definire l'istanza e svolgere<br>di datuti. secondo logiche stratamente correlate alle finalità per la                                                                                                    | trolli a campione sulla veridicità delle<br>ente e gli elementi indispensabili per il<br>stesse.<br>Ilazione del presente modulo, agranno<br>le eventuali altre funzioni istituzionali<br>uali sono raccolti.                                           |
| O ho letto l'informativa                                                                                                    | Dichiaro<br>viso<br>Le dichiarazioni mendaci, la falsità<br>dichiarazioni sostitutive (at. 71, 72,<br>Come stabilito dall'art. 43, D. F. 4.<br>repetimento delle informazioni o dei<br>ormativa sul trattamento del<br>(Art. 13 del d.lgs. 30 giugno 2003, n.<br>L'INPS con sede in Roma, via Ciro<br>trattali in osservanza del presuppos<br>el essa contexes.<br>Il trattamento del dall averrà, anchi<br>Il confermento del dall'averrà, anchi                                                                                                    | che tutte le persone indicate fanno p<br>hegli atti e l'uso di atti falsi, nei casi p<br>75 e 76 del D.P.R. 4552000 Testo l<br>25000 (Testo Unico sulta document<br>dati richiesti. In quest'uttimo caso, l'<br><b>H dati personali</b><br>196, recante il "Codice in materia di<br>1 Grande, 21, in qualità di Titolare de<br>te dei limiti stabiliti dal Codice in mi<br>e con l'utilizzo di strumenti elettronic<br>o, in base alla normativa che discipi                                                                                                    | parte dei nucleo familiare dell'iscritto deceduto.  vevisti dalla legge, sono puniti dal codice penale e dalle leggi si curico sulla documentazione amministrituo).  szone amministrativoj il richiedente può avvalersi della presenti trips Gestione Dipendenti Puoblici rende noto che i termini dei p  o ho letto l'avviso  protezione dei dati personali")  ti tratamento, La informa che tutti i dati personali che la riguardi terria di optendenti dati personali che la riguardi terria di optendenti dati l'attivi o opportunamente incarcate e ina la pretazione richietta e indispensable per la definizione ti                                                                                                    | peciali in materia. L'Inps Gestione Dipendenti Pubblici effettuerà con<br>e dichiarazione sostitutiva oppure indicare l'amministrazione compet<br>rocedimento decorreranno dalla data di ricezione delle informazioni<br>ano, compresi quelli sensibili e giudiziari, raccotti attraverso la comp<br>da altre leggi e da regolamenti, al fine di definire Instanza e svolgere<br>di situiti, secondo logiche strettamente correlate alle finalità per le q<br>del relativo procettaneti.                                                                                                    | trolli a campione sulta veridicità delle<br>ente e gli elementi indispensabili per il<br>stesse.<br>Ilazione del presente modulo, saranno<br>le eventuali attre funzioni istituzionali<br>uali sono raccolti.                                           |
|                                                                                                    | Dichiaro VISO Le dichiarazioni mendaci, la falsità i dichiarazioni sostitutive (ar. 17, 12, Come stabilito dall'art.43 D-PR. 44 reperimento delle informazioni o de Vormativa sul trattamento del (Art.13 del d.Igs. 30 giugno 2003, n. L'INPS con sede in Roma, via Ciro i trattati in osservanza dei presuppos ad essa concesse. Il trattamento dei dall e obligatori Il conferimento dei dall e obligatori Il conferimento dei dall' e obligatori Il conferimento dei dall' e obligatori Il conferimenta giu estesa sulla fin L'INPS La informa, infine che può e seare presentata al direttore provin                                                                                                    | che tutte le persone indicate fanno p<br>hegli atti e l'uso di atti falsi, nei casi p<br>75 e 76 del D. P.R. 4452000 Testo i<br>25000 (Testo Unico sulla documenti<br>dati richiesti. In quest'utilmo caso, l'<br><b>i dati personali</b><br>196, recante il "Codice in materia di<br>il Grande, 21, in qualità di Titolare dei<br>te dei l'utilizzo di strumenti elettronici<br>in in base alla comattiva che discipi<br>trassegnati con un asterisco è obbligi<br>tale amodante di tarittamenti dei da<br>serictare i dimti previsti dall'art. 7 dei<br>genero i tramte dei dall'art. 7 dei                                                                                                    | previsti dalla legge, sono puniti dal codice penale e dalle leggi si<br>previsti dalla legge, sono puniti dal codice penale e dalle leggi si<br>cunco aministrativa) il richicente può avvalersi della presenti<br>Taps Gestione Dipendenti Pubblici rende noto che i termini dei p<br>internativa il antichicente può avvalersi della presenti<br>taps Gestione Dipendenti Pubblici rende noto che i termini dei p<br>internativa della personali (dall'artico dalla personali che la riguardi<br>steria di protezione dei dati personali che i a riguardi<br>steria di protezione dei dati personali (dall'artico dago dalla personali che la riguardi<br>( ad opera di dipendenti dell'istituto opportunamente incaricati e<br>atorio e la mancata fornitura potrà comportare impossibità o nti<br>i codice, nivolgendos direttamente al direttore della struttura teri<br>a dessa.        | peciali in materia. L'Inps Gestione Dipendenti Pubblici effettuerà con<br>e dichiarazione sostilutiva oppure indicare l'amministrazione compet<br>rocedimento decorreranno dalla data di ricezione delle informazioni<br>da altre leggi e da regolamenti, el Ine di definire l'Istanza e svolgere<br>di Istruit, secondo logiche strettamente correlate alle finalità per la g<br>el relativo procedimento.<br>ardi nella definizione dei procedimenti che la riguardano.<br>si di, ed di digonolie per gli uterio preso le attrute sul territorio<br>ritorialmente competente per l'Istruttoria della presente domanda; se                                                               | trolli a campione sulla veridicità delle<br>ente e gli elementi indispensabili per il<br>stesse.<br>Iazione del presente modulo, saranno<br>le eventuali altre funzioni istituzionali<br>uali sono raccotti.<br>si tratta di un'agenzia, l'Istanza deve |
|                                                                                                    | Dichiaro VVISO Le dichiarazioni mendaci, la falsità i dichiarazioni sostitutive (ar. 17, 27, Come stabilito dall'art.43, D.P.R. 44 reperimento delle informazioni o de formativa sul trattamento del (Art.13 del d.Igs. 30 glugno 2003, nr. L'INPS con sede in Roma, via Ciro i trattati in osservanza dei presuppos di essa connesse. Il trattamento del dall evolupiator Il conformento del dall evolupiator Il conformento del dall evolupiator Il conformento del dall evolupiator Il conformento del dall evolupiator Il conformento del dall evolupiator Il conformento del dall evolupiator Il conformento del dall evolupiator Il conformento del dal evolupiator Il conformento più dettea sulla fine L'INPS La informa, rifine che può e sesore presentata al direttore provin | che tutte le persone indicate fanno p<br>negli atti e l'uso di atti falsi, nei casi p<br>75 e 76 del D.P.R. 4452000 Testo i<br>25000 (Testo Unico sulta documenti<br>dati richiesti. In quest'utilmo caso, l'<br><b>H dati personali</b><br>196, recante il "Codice in materia di<br>il Grande, 21, in qualità di Triolare dei<br>te dei anti stabiliti dal Codice in mi<br>con l'utilizzo di atrumenti elettronic<br>10, in base alla normativa che discipi<br>rassegnati con un asterisco è doble;<br>in base alla formativa che discipi<br>rassegnati con un asterisco è doble;<br>in base alla formativa che discipi<br>rassegnati con un asterisco è doble;<br>in base alla formativa che discipi<br>rassegnati con un asterisco è doble;<br>no in base alla formativa che discipi<br>rassegnati con un asterisco è doble;<br>rassegnati con un asterisco è doble;<br>reciale anche per il tramte dell'apenzi | previsti dalla legge, sono punili dal codice penale e dalle leggi si<br>Unico sulla documentazione amministrituo).<br>Iscone amministrativa) il richiedente può avvalersi della presenti<br>Trips Gestione Dipendenti Puoblici rende noto che i termini dei p<br>el trattamento, La informa che tutti il dali personali che la riguardi<br>steria di protezione dei dati personali (dra in avvanti "Codice").<br>I ad opera di dipendenti dell'istituto opportunamente incaricati e<br>iala in estazione nchetati, e indispensabile per la definizione di<br>la donera di dipendenti dell'istituto opportunamente incaricati e<br>iale intestazione nchetati, e indispensabile per la definizione di<br>la donera di dipendenti dell'istituto opportunamente incaricati e<br>ialettotati dattino?e è consistenze e al direttore della struttura teri<br>a stessa.<br>e no letto l'informativa | peciali in materia. L'Inps Gestione Dipendenti Pubblici effettuerà con<br>e dichiarazione sostitutiva oppure indicare l'amministrazione compet<br>rocedimento decorreranno dalla data di ricezione delle informazioni<br>ano, compresi quelli sensibili e giudizian, raccotti attraverso la comp<br>da altre leggi e da regolamenti, al fine di definire Intanza e svolgere<br>di strutti, secondo logiche strettamente correlate alle finalità per la que<br>refativo procedimenti.<br>ardi nella definizione del procedimenti che la riguardano.<br>as il, ed di dagonibile per giu denti presso la estruttorio<br>ntorialmente competente per l'istruttoria della presente domanda; se | trolli a campione sulla veridicità delle<br>ente e gli elementi indispensabili per il<br>stesse.<br>lazione del presente modulo, saranno<br>le eventuali attre funzioni istituzionali<br>uali sono raccotti.<br>si tratta di un'agenzia, fistanza deve  |

Figura 15: Riepilogo – Dati Figlio

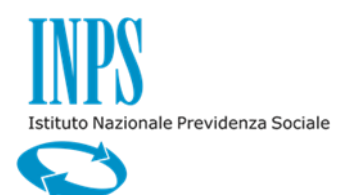

11/12/2015

Se il richiedente ha selezionato il check "Tutore coniuge" o il check "Tutore figlio (in assenza del coniuge)" la pagina di "Riepilogo" contiene l'anagrafica della persona fisica tutelata e gli estremi del provvedimento di nomina del tutore:

- Tribunale
- Numero Provvedimento
- Data Provvedimento

| all Anagranor Faterato                                                                                                    |                                                                                                    |                                                                                                    |
|----------------------------------------------------------------------------------------------------|----------------------------------------------------------------------------------------------------|----------------------------------------------------------------------------------------------------|
| Codice Fiscale                                                                                                    | Cognome                                                                                                    | Nome                                                                                                    |
| Sesso                                                                                                    | Nato/a il                                                                                                    |                                                                                                    |
| Provincia                                                                                                    | Comune                                                                                                    |                                                                                                    |
| Dati Atto Tutela                                                                                                    |                                                                                                    |                                                                                                    |
| Tribunale di                                                                                                    | Provvedimento n. 1                                                                                                    | Del 04/09/2015                                                                                                    |
| Dati Atto Successione                                                                                                    | trasmettere all'istituto, entro un anno dal decesso dell'iscritto, gli estremi dell'atto di success                                                                                                    | sione.                                                                                                    |
|                                                                                                    |                                                                                                    |                                                                                                    |
|                                                                                                    | 🔗 he lette l'avrice                                                                                                    |                                                                                                    |
|                                                                                                    |                                                                                                    |                                                                                                    |
| formativa sul trattamento dei dati personal                                                                                                    |                                                                                                    |                                                                                                    |
| formativa sul trattamento dei dati personal<br>(Art.13 dei d.lgs. 30 giugno 2003, n.196, recante il "Cod                                                                                                    | i no fetto i avviso                                                                                                    |                                                                                                    |
| formativa sul trattamento dei dati personali<br>(Art.13 del d.lgs. 30 giugno 2003, n.196, recante il "Cod<br>L'INPS con sede in Roma, via Ciro il Grande, 21, in qua<br>trattali in osservanza dei presupposti e dei immi stabilit<br>ad essa comesse.                                                                                                    | In tetto i reviso Ice in materia di protezione dei dali personali") Ità di Titolare dei trattamento, La informa che tutti i deli personali che la riguardano, compre<br>dal Codice in materia di protezione dei dali personali (d'ora in avanti "Codice"), da altre lego                                                                                                    | ssi quelli sensibili e giudiziari, raccolti attraverso la compliazione del presente modulo, saranno<br>j e da regolamenti, al fine di definire l'istanza e svolgere le eventuali altre funzioni tattuzionali<br>ende branche contente accente accente al concente accente accente della concente della concente accente della c                                                                                                    |
| formativa sul trattamento dei dati personali<br>(Art.13 dei d.lgs. 30 giugno 2003, n.196, recante il "Cod<br>L'INPS con sede in Roma, via Ciro il Grande, 21, in qui<br>trattati in osservanza dei presupposti e dei limiti stabilit<br>di essa connesse.<br>Il trattamento dei dati avverà, anche con l'utilizzo di stri<br>I confriemento dei dati on contrassegnati con un<br>cha informativo più estess sulla finalità e modalità dei t<br>L'INPS La informa, infine che può esecitare i diritti pre-<br>ssere presentate ai direttore provinciale anche per il fi                                                                 | In tello reviso<br>in materia di protezione dei dali personali")<br>iltà di Titolare dei trattamento, La informa che tutti i dati personali che la riguardano, compre<br>dal Codice in materia di protezione dei dati personali (d'ora in avanti "Codice"), da altre legg<br>menti elettronici, ad opera di dipendenti deil'Istituto opportunamente incaricati ed istruti, sea<br>valva che discipitatorio e la mancata formitura potrà comportera impossibilità o ritardi nella dei<br>sterisco è obbligatorio e la mancata formitura potrà comportera impossibilità o ritardi nella dei<br>statmenti dei date rifettuati all'INPS è consultativa sui sio tittuzione devenvi pusa, Le dè di<br>sisti dall'ar. 7 del Codice, nvolgendosi direttamente al direttore della struttura territorialmente<br>mitte dell'agenzi stessa. | ssi quelli sensibili e giudiziari, raccolti attraverso la compilazione del presente modulo, saranno<br>j e da regolamenti, al fine di definire l'Istanza e svolgere le eventuali attre funzioni istituzionali<br>condo logiche strettamente correlate alle finalità per le quali sono raccolti.<br>rocedimento<br>finizione dei procedimenti che la riguardano.<br>sponbile per gli uenti presso i estrutture sul territorio.<br>e competente per l'istruttoria delle presente domanda; se si tratta di un'agenzia, l'istanza deve |
| formativa sul trattamento dei dati personali<br>(Art.13 dei d.lgs. 30 giugno 2003, n.196, recante il "Cod<br>L'INPS con sede in Roma, via Ciro il Grande, 21, in que<br>trattali in osservarza dei presupposti e dei limiti stabilità<br>di essa connecse.<br>Il trattamento dei dati e obbigatorio, in base alla nom<br>il confirmento dei dati or obbigatorio, in base alla nom<br>il confirmento dei soli dati non contrassegnati con un<br>due informativo piò estesa sulla finalità e modalità dei li<br>L'INPS La informa, infine che piò eserciare i dintiti pev<br>essere presentata al direttore provinciale anche per il tra | To tetto reviso ice in materia di protezione dei dati personali") lità di Trolore dei trattamento, La informa che lutti i dati personali che la riguardano, compre<br>dal Codice in materia di protezione dei dati personali (dora in avanti "Codice"), da attre leggi<br>manti hettoricoli, ed opera di dipendenti dell'istituto opportunemente incaricati edi trutui, sei<br>lativa che disciplina la prastazione richiesta, e indispensabile per la definizione del relativo p<br>sterisco è obbligatoro e la mancata la formitare portà comportune impossibilità o ritardi rella dei<br>tatamenti dei deficiale deficiale di PINPS è consultabile sui alto intitzionate environalmente<br>isti dall'att. 7 dei Codice, involgendosi direttamente al direttore della struttura territonalmente<br>amite dell'agenzia stessa.  | ssi quelli sensibili e giudiziari, raccolti attraverso la compliazione del presente modulo, saranno<br>ji e da regolamenti, al fine di definire l'Istanza e svolgere le eventuali altre funzioni istituzionali<br>condo logiche strettamente correlate alle finalità per le quali sono raccolti.<br>rocedimento<br>finizione del procedimenti che la riguardano.<br>sponible per gii utenti presso ie strutture sui terntorio.<br>competente per l'istruttoria della presente domanda, se si tratta di un'agenzia, l'istanza deve  |

Figura 16: Riepilogo – Dati Figlio Tutelato

Il richiedente può verificarne il corretto inserimento e può inoltrare la domanda di successione, tramite il bottone "Invia domanda" o tornare alla cartella precedente tramite il bottone "Indietro".

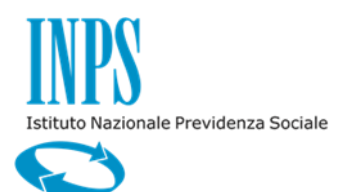

Versione 1.0

11/12/2015

|                                                                                                    |                                                                                                    | Nucleo Familiare                                                                                                    |                                                                                                    |                                                                                           |  |
|----------------------------------------------------------------------------------------------------|----------------------------------------------------------------------------------------------------|----------------------------------------------------------------------------------------------------|----------------------------------------------------------------------------------------------------|-------------------------------------------------------------------------------------------|--|
| Cognome                                                                                                    | Nome                                                                                                    | Data di Nascita                                                                                                    | Codice Fiscale                                                                                                    | Legame                                                                                    |  |
| 📀 Dichiaro                                                                                                    | che tutte le persone indicate fa                                                                                                    | nno parte del nucleo familiare dell'iscritto deceduto.                                                                                                    |                                                                                                    |                                                                                           |  |
| iso<br>Le dichiarazioni mendaci, la falsit<br>dichiarazioni sostitutive (art. 71, 7<br>Come stabilito dall'art.43 D.P.R. e<br>elementi indispensabili per il repe                                                                                                    | ià negli atti e l'uso di atti falsi, n<br>17, 75 e 76 del D.P.R. 445/2001<br>145/2000 (Testo Unico sulla do<br>rrimento del <u>la informazioni, o de</u><br>Messaggio dall                                       | ei casi previsti dalla legge, sono puniti dal codice penale e (<br>D Testo Unico sulla documentazione amministrativa).<br>cumentazione amministrativa) il richiedente può avvalersi di<br>idati richiesti in quest'ultimo caso. Il nos rende noto che i<br>la pagina Web | dalle leggi speciali in materia. L'Inps effettuerà controlli a campione sul<br>ella presente dichiarazione sostitutiva oppure indicare l'amministrazion<br>ermini del procedimento decorreranno dalla data di ricezione delle info                                                                                                    | a veridicità delle<br>e competente e gli<br>rmazioni stesse.                              |  |
| ormativa sul trattamento de<br>(Art.13 del d.lgs. 30 giugno 2003,<br>L'INPS con sede in Roma, via Cii                                                                                                    | n. 198, rei<br>ro il Grand                                                                                                    | sicuro di voler inviare la domanda?                                                                                                    | ve La riquardano, compresi quelli sensibili e qiudiziari, raccolti attravers                                                                                                    | o la compilazione del                                                                     |  |
| presente modulo, saranno trattati<br>e svolgere le eventuali altre funzi<br>Il trattamento dei dati avverrà, an<br>raccotti.<br>Il conferimento dei dati e'obbliga<br>Il conferimento dei soli dati non ci<br>Un'informativa più estesa sulle fin<br>L'INPS La informa, infine, che pu<br>un'agenzia, l'Istanza deve essere | in osserv<br>oni istituzi<br>ohe con l'<br>torio, in ba<br>ontrassegn <del>ar con un astensoo</del><br>nalità e modalità dei trattamenti<br>ò secritare i dinti previsti dall<br>presentata al direttore provinc | OK Annulla<br>e ocongetorio e la mancata romitora potra comportare impo-<br>del dati effettuati dall'INPS è consultabile sul sito istituziona<br>at. 7 del Codic, involgendosi direttamente al direttore della<br>jale anche per il tramite dell'agenzia stessa.         | ati personali (d'ora in avanti "Codice"), da altre leggi e da regolamenti,<br>e incarioati ed istruiti, secondo logiche strettamente correlate alle finalit<br>definizione del relativo procedimento.<br>ussibilità o ritardi nella definizione dei procedimenti che La riguardano.<br>ele www.inps.it, ed è disponibile per gli utenti presso le strutture sul ten<br>struttura territorialmente competente per l'istruttoria della presente do | al fine di definire l'islanza<br>à per le quali sono<br>ilorio.<br>manda; se si tratta di |  |
|                                                                                                    |                                                                                                    | 🤣 ho letto l'informativa                                                                                                    |                                                                                                    |                                                                                           |  |

Figura 17: Riepilogo – Inoltro domanda

Successivamente all'inoltro della domanda viene restituito il documento protocollato in pdf in cui viene visualizzata la sede di lavorazione della pratica di successione.

| NPS                                                   |                            |                                                      | Credito |
|-------------------------------------------------------|----------------------------|------------------------------------------------------|---------|
| Gestione Dipendenti Pubblici                          |                            |                                                      |         |
|                                                       |                            |                                                      | Esc     |
| avizi in linea - Mutui agli iscritti Compilazione nuo | va domanda                 |                                                      |         |
| Domanda Successione Online                            | Domanda Online - Esite     | protocollazione                                      |         |
| > Inserisci Domanda<br>> Visualizza Domande Inserite  | Esito Protocollazion       | 2                                                    |         |
|                                                       | Gentile utente, la domanda | di Successione è stata regolarmente acquisita        |         |
|                                                       | Segnatura INP S            | INPS. 3000.04/12/2015.0020769                        |         |
| 9 😑 🥌                                                 | Numero Protocollo          | 20769                                                |         |
| NUMERO VERDE                                          | Data di Protocollo         | 04/12/2015                                           |         |
| 803 - 164                                             | Codice AOO                 | AOO-ROMA4                                            |         |
|                                                       | Sede di Competenza         | ROMA EUR                                             |         |
|                                                       | La domanda è anche cons    | iltabile nello spazio "Visualizza domande inserite". |         |
|                                                       |                            |                                                      |         |
| a                                                     |                            | © Copyright 2012 Inps Gestione Dipendenti Pubblici   |         |

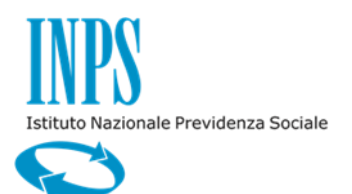

11/12/2015

### Figura 18: Riepilogo – Esito protocollo

### 2.4 CONSULTAZIONE DOMANDE INOLTRATE

Con questa funzionalità l'utente connesso potrà visualizzare l'elenco delle domande già inviate tramite canale telematico.

| http://collaudo.inpdap.gov.it/DomWebM                         | utipoWet 🔎 🔻 🗟 🗘 🖂 Posta :: Posta in Arrivo                                    | Domanda Successione Mut ×                    |                                      |                             |
|---------------------------------------------------------------|--------------------------------------------------------------------------------|----------------------------------------------|--------------------------------------|-----------------------------|
| ile Modifica Visualizza Preferiti Strumenti ?                 |                                                                                |                                              |                                      | 00 00 00                    |
| 🛓 🖲 Area Riservata INPDAP - A 🔃 Tiscali Mail Mail             | Posta web Engineering 0 MAN_CreMutui_Enti_Co                                   | o 👍 ENGINEERING - AREA RIS 🧯 Portale API 🧧 S | IN-Mutui 🧃 INFOSTUD - Sapienza Uni 👍 | 🗿 Deutsche Bank             |
| Gestione Dipendenti Pubblici                                  |                                                                                |                                              |                                      | orcuito                     |
|                                                               |                                                                                |                                              |                                      | MIRELLA FACCHINI Esci       |
| trvizi in lines - Mutul apil Iscritti Lista domande inotirate |                                                                                |                                              |                                      |                             |
| Domanda Successione Online                                    | Home                                                                           |                                              |                                      |                             |
| Inserisci Domanda                                             |                                                                                |                                              |                                      |                             |
| Visualizza Domande Inserite                                   | Elenco Domande Inoltrate                                                       |                                              |                                      |                             |
|                                                               | 24 record trovati, visualizzati i record da 1 a 10.<br>Page. << < 1, 2, 3 ≥ >> |                                              |                                      |                             |
| 👛 😬 💼                                                         | Numero Protocollo                                                              | Data Protocollazione d                       | Sede                                 | Azioni                      |
|                                                               | 47                                                                             | 25/03/2013                                   | A00-ASCOLIPICENO                     | 2                           |
| 803 - 164                                                     | 747                                                                            | 28/03/2013                                   | AOO-ROMA2                            | P                           |
|                                                               | 429                                                                            | 26/03/2013                                   | AOO-ROMA2                            | ₽                           |
|                                                               | 1086                                                                           | 04/04/2013                                   | A00-ROMA2                            | $\mathcal{P}$               |
|                                                               | 4776                                                                           | 18/11/2015                                   | AOO-ROMA4                            | ₽                           |
|                                                               | 4777                                                                           | 18/11/2015                                   | AOO-ROMA4                            | Visualizza dettag           |
|                                                               | 4779                                                                           | 18/11/2015                                   | AOO-ROMA4                            | P                           |
|                                                               | 4791                                                                           | 23/11/2015                                   | AOO-ROMA4                            | P                           |
|                                                               | 4792                                                                           | 23/11/2015                                   | AOO-ROMA4                            | P                           |
|                                                               | 4793                                                                           | 23/11/2015                                   | AOO-ROMA4                            | <i>P</i>                    |
|                                                               |                                                                                |                                              |                                      |                             |
|                                                               |                                                                                |                                              |                                      |                             |
| ttp://collaudo.inpdap.gov.it/DomWebMutIpoWeb/visua            | lizzaElencoDomandeSuccessione.do?evento=dettaglioDon                           | nandaWe                                      |                                      |                             |
|                                                               | 50                                                                             |                                              | П.                                   | ■ 🛱 📶 🌒 17:10<br>04/12/2015 |

Figura 19: Elenco domande inoltrate

Cliccando sull'icona "Lente" potrà rivedere la domanda inviata precedentemente non potrà in alcun modo modificare i dati precedentemente inseriti ma solo visualizzarli.

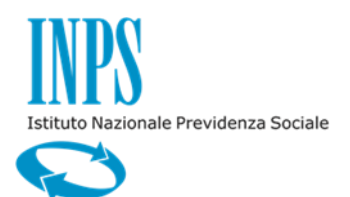

11/12/2015

### 3. DESCRIZIONE DELLA PROCEDURA ISTRUTTORIA SUCCESSIONE MUTUI IPOTECARI

L'intervento consiste nella realizzazione di funzioni che permettano agli operatori delle sedi provinciali di acquisire la domanda on line di successione presentata dagli eredi del mutuatario e di lavorare la pratica al fine di soddisfare la richiesta.

Il mutuo, al termine della lavorazione, risulterà intestato secondo i seguenti criteri::

- se la richiesta è per un mutuo cointestato, quest'ultimo rimane intestato al solo coniuge superstite che non deve presentare domanda di successione;
- se la richiesta è per un mutuo non cointestato, quest'ultimo viene intestato al coniuge superstite o al/i figlio/i. I figli devono fare parte del nucleo familiare, secondo quanto indicato nell'art.6 del Regolamento sopra indicato. Il nuovo intestatario può essere non iscritto alla Cassa Credito.
- se non sono presenti moglie o figli, il mutuo deve essere obbligatoriamente estinto dagli altri eredi, ma non deve essere presentata domanda on line di successione, l'estinzione viene gestita dal processo di pertinenza.

Il processo di lavorazione della domanda di successione rimane bloccato fino all'arrivo degli estremi di successione, a meno che questi non siano già stati inseriti nella domanda on line.

Se la pratica di successione viene rigettata, viene inviata una comunicazione all'erede.

### 3.1 ATTIVAZIONE

Il processo di successione è integrato con la Scrivania Virtuale presente nel SIN.

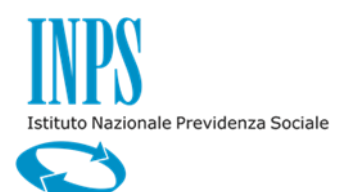

11/12/2015

### **3.2** ACCESSO ALLA FUNZIONI

### 3.2.1. Acquisizione domanda mutui ipotecari

Successivamente all'invio della domanda on line di successione da parte degli eredi il sistema inserisce le informazioni della domanda nel SIN. Viene aperta la coda sulla Scrivania Virtuale dell'assegnatore della Sede di lavorazione della pratica di mutuo inerente la successione (Sede del comune di ubicazione dell'immobile oggetto di mutuo). Successivamente all'assegnazione, l'Esecutore di sede completa l'acquisizione, accedendo alle funzioni di Documenti in Entrata.

L'Esecutore seleziona la domanda di successione e completa l'acquisizione effettuando le seguenti operazioni:

- Acquisizione dei dati comuni, utilizzando le funzioni di Documenti in Entrata.
- Acquisizione dei dati specifici, a cui si accede selezionando il bottone "Prosegui" presente nella pagina dei dati comuni.

| Nocu                      | MENTI IN EN                | TRATA                |                |                  |                      |                 |                    |                         |
|---------------------------|----------------------------|----------------------|----------------|------------------|----------------------|-----------------|--------------------|-------------------------|
| Pubblici Operazioni       | Interrogazioni 🕨           |                      |                |                  |                      |                 | J                  | 9 📇 ?                   |
| vania:Coda > Operazioni > | Acquisizione               |                      |                |                  |                      |                 | ⇒                  |                         |
|                           |                            |                      |                |                  |                      |                 |                    | Indietro                |
| Estremi Protocollo        |                            |                      |                |                  |                      |                 |                    |                         |
| Codice AOO                | AOO-ROMA4                  |                      | Nº progressivo |                  | 4777                 | Data protocollo | 18/1:              | 1/2015                  |
| Registro INPS             | 7001                       |                      | Segnatura INPS | INPS.7001.18/11/ | 2015.0004777         |                 |                    |                         |
| Oggetto                   | SUBENTRO MUTUO IPOTECARI   | IO (DOMANDA)         |                | Mittente         | I PARE DANG INDANE I | A               |                    |                         |
| Tipo presentazione        | TELEMATICA                 |                      |                | Numero allegati  | 0                    |                 |                    |                         |
| Note protocollo           |                            |                      | Ç              |                  |                      |                 |                    |                         |
| Titolario                 | 088.008.003.001 - PRATICHE | INDIVIDUALI          |                |                  | 2                    | -               |                    |                         |
| Selezione documento       |                            |                      |                |                  |                      |                 |                    |                         |
|                           | Oggetto                    |                      | Tipologia docu | umento           | Sta                  | ato             | Immagine documento | Informazio<br>indirizzo |
| SUBENTRO MUTUO            | POTECARIO (DOMANDA)        | Domanda - Subentro - | MIE            |                  | Acquisizione da      | completare      |                    |                         |

Figura 20: Acquisizione domanda successione

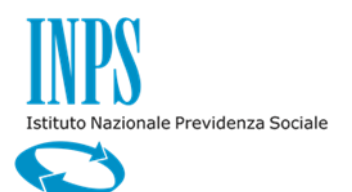

11/12/2015

# DATI SPECIFICI – DATI RICHIEDENTE

|                                           | 20 0005                                                                                                    |                      |           |                 |
|-------------------------------------------|----------------------------------------------------------------------------------------------------|----------------------|-----------|-----------------|
| MUTI                                      |                                                                                                    |                      |           |                 |
|                                           | II IPUIELARI                                                                                                    | - M                  |           |                 |
| anti Pubblici                             |                                                                                                    |                      |           | <i>P</i> 🐴 3    |
| vania:Coda > AcqDocEnt:Acquisi<br>essione | zione Documenti in Entrata > MIE - Acquisizion                                                                                                    | e Domanda            |           | <b>→</b>        |
| Acquisizione Domar                        | nda Successione                                                                                                    |                      |           | Avanti Indietro |
| Dati Richiedente> Dati Mu                 | tuo Dati Successione Dati Eredi                                                                                                    |                      |           |                 |
| RICHIEDENTE                               |                                                                                                    |                      |           |                 |
| Codice Fiscale                            | Cognome                                                                                                    | Nome                 | Sesso     |                 |
| PERMIT AND ADDRESS OF T                   | In the second state of the second state of the | 网络科学家                | 67        |                 |
| Data di nascita                           | Luogo di Nascita                                                                                                    | Provincia di Nascita |           |                 |
| 00.4/009/10.9623                          | 1800-1614                                                                                                    | 183344               |           |                 |
| DATI PRATICA                              |                                                                                                    |                      |           |                 |
| Nº pratica                                | Stato Pratica                                                                                                    | Data protocollo      |           |                 |
| 31, 61, 4003 (20000000000000900-9         | APERTURA PRATICA                                                                                                    | 18/11/2015           |           |                 |
| RESIDENZA                                 |                                                                                                    |                      |           |                 |
| Indirizzo                                 | N. Civico                                                                                                    | Comune               | Provincia |                 |
| VAR 24/20 DOMESIC                         | 2014                                                                                                    | 144(2018) 000000     | 1783/40   |                 |
| CAP                                       | Telefono                                                                                                    | Fax                  | E-mail    |                 |
| 00005/                                    |                                                                                                    | fax333               |           |                 |
| RECAPITI TELEMATICI                       |                                                                                                    |                      |           |                 |
| E-mail                                    | Nº telefonico mobile (cellulare)                                                                                                    |                      |           |                 |
| aa@aa.it                                  | 43534                                                                                                    |                      |           |                 |
|                                           |                                                                                                    |                      |           |                 |

Figura 21: Acqusizione domanda – dati richiedente

I dati specifici visualizzati sono:

- Dati anagrafici del richiedente
- Dati residenza del richiedente
- Recapiti del richiedente
- Dati anagrafici dell'iscritto deceduto
- Tipo di subentrante

Se il richiedente in fase di compilazione della domanda ha selezionato "Coniuge superstite" vengono visualizzati anche i seguenti dati:

- Dati coniuge superstite:
  - o Data matrimonio
  - $\circ$  Provincia
  - $\circ$  Comune

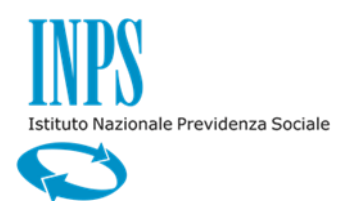

11/12/2015

Se il richiedente in fase di compilazione della domanda ha selezionato "Figlio componente del nucleo familiare (in assenza del coniuge)" o "Tutore figlio (in assenza del coniuge)" viene visualizzata la data del decesso del coniuge del mutuatario.

Se il richiedente in fase di compilazione della domanda ha selezionato "Tutore coniuge" o "Tutore figlio (in assenza del coniuge)" vengono visualizzati i dati anagrafici della persona fisica tutelata (Codice Fiscale, Cognome, Nome, Sesso, Data di nascita, Provincia di nascita e Comune di nascita) e gli estremi del provvedimento di nomina del tutore:

- Tribunale
- Numero provvedimento
- Data provvedimento

## DATI SPECIFICI – DATI MUTUO

| Мити                                |                                             |                    |                   |                         |
|-------------------------------------|---------------------------------------------|--------------------|-------------------|-------------------------|
| Sestione                            |                                             | 00                 |                   | <i>1</i> <b>2 3 7</b>   |
| ivania:Coda > AcqDocEnt:Acquisizion | e Documenti in Entrata > MIE - Acquisizione | Domanda            |                   | →                       |
| Acquisizione Domand:                | Successione                                 |                    |                   | Avanti Indietro         |
| Dati Richiedente Dati Mutuo>        | Dati Successione Dati Eredi                 |                    |                   |                         |
| DATI MUTUO                          |                                             |                    |                   |                         |
| Nº pratica                          | Stato Pratica                               | Data protocollo    |                   |                         |
| 0/3/38001.70000001/5/40             | MALENAMORY CENTRAL PROPERTY OF              | 00%%/00%/254000126 |                   |                         |
| Data Rogito Mutuo                   | Stato Mutuo                                 |                    |                   |                         |
| 54#27007/2540001276                 | IN AMMORTAMENTO                             |                    |                   |                         |
| DATI TITOLARE MUTUO                 |                                             |                    |                   |                         |
| Codice Fiscale                      | Cognome                                     | Nome               | Data di nascita   | Sesso                   |
| 1919) M II 112 800 (642 80 2800 682 | )(etrinet)er                                | eanals in the      | 2462/0062/3129600 | B.                      |
| Comune                              | Provincia                                   | Stato              | Data decesso      | Data decesso (Anagrafe) |
| netr(netr))et(                      | 1/41-00-00-00-00-00-00-00-00-00-00-00-00-00 |                    | 02/11/2014        | 02/11/2014              |
|                                     |                                             |                    |                   |                         |
|                                     |                                             |                    |                   |                         |
|                                     |                                             |                    |                   |                         |
|                                     |                                             |                    |                   |                         |

Figura 22: Acquisizione domanda – Dati mutuo

Vengono visualizzati i seguenti dati:

- Dati pratica mutuo:
  - o Numero Pratica
  - o Data Protocollo
  - Stato Pratica (in ammortamento)
- Dati titolare mutuo
  - Codice fiscale
  - o Cognome
  - o Nome
  - o Data di nascita

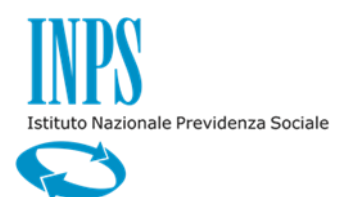

11/12/2015

- o Sesso
- o Comune
- o **Provincia**
- o Stato
- o Data decesso dichiarata in domanda
- o Data decesso presente in Anagrafe

## DATI SPECIFICI – DATI SUCCESSIONE

| dow<br># Anatoria<br>mia:Coda > AcqDocEnt:Acquisizione Documenti in Entrata > MIE - Acquisizione Domanda<br>salone<br>cquisizione Domanda Successione | A Carl Andrew Carl Andrew Carl Andrew Carl Andrew Carl Andrew Carl Andrew Carl Andrew Carl Andrew Carl Andrew C |
|----------------------------------------------------------------------------------------------------|----------------------------------------------------------------------------------------------------|
| ania:Coda > AcqDocEnt:Acquisizione Documenti in Entrata > MIE - Acquisizione Domanda<br>ssione<br>causicizione Domanda Successione                    | →                                                                                                    |
| cquisizione Domanda Successione                                                                                                    |                                                                                                    |
| cquisizione Domanua Successione                                                                                                    | Avanti Indietro                                                                                                 |
| ati Richiedente Dati Mutuo Dati Successione> Dati Eredi                                                                                               |                                                                                                    |
| DATI SUCCESSIONE                                                                                                    |                                                                                                    |
| Richiedente in qualità di Leg                                                                                                    | game col titolare deceduto (ANAGRAFE)                                                                           |
| FIGLIO COMPONENTE DEL NUCLEO FAMILIARE (IN ASSENZA DEL CONIUGE)                                                                                       | SSENTE 🗙                                                                                                    |
|                                                                                                    |                                                                                                    |
| DATI ATTO SUCCESSIONE                                                                                                    |                                                                                                    |
| Il richiedente si impegna a trasmettere all'Istituto, entro un anno dal decesso dell'iscritto, gli estrer                                             | emi dell'atto di successione. 🚀                                                                                 |
|                                                                                                    |                                                                                                    |
| DICHIARAZIONE DECESSO CONIUGE                                                                                                    |                                                                                                    |
| Si dichiara che la presente domanda viene inoltrata in mancanza del coniuge dell'iscritto mutuatario                                                  | rio deceduto. Il coniuge del mutuatario è deceduto in data:                                                     |
| Data Decesso Coniuge                                                                                                    |                                                                                                    |
| 02/11/2014                                                                                                    |                                                                                                    |
|                                                                                                    |                                                                                                    |

Figura 23: Acquisizione domanda – Dati successione

Se il richiedente in fase di compilazione ha inserito gli estremi dell'atto di successione, vengono visualizzati anche i seguenti dati:

- Estremi dell'atto di successione:
  - o **Provincia**
  - $\circ$  Comune
  - o Numero
  - $\circ$  Volume

In caso contrario viene visualizzata la dichiarazione fatta in domanda per la presentazione degli estremi dell'atto entro un anno dalla data del decesso del mutuatario.

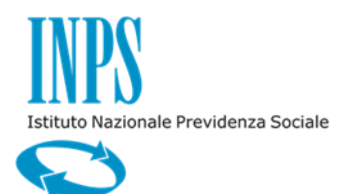

11/12/2015

# DATI SPECIFICI – DATI EREDI

| ania:Coda > A<br>ssione | cqDocEnt:Ac | quisizione Docur | nenti in Entra | ta > MIE - Acquisizione | e Domanda        |              |                             | +                    |                   |
|-------------------------|-------------|------------------|----------------|-------------------------|------------------|--------------|-----------------------------|----------------------|-------------------|
| cquisizi                | one Dor     | nanda Suc        | cession        |                         |                  |              |                             |                      | Avanti Indie      |
| ati Richiede            | nte Dati    | Mutuo Dati :     | Successione    | Dati Eredi>             |                  |              |                             |                      |                   |
|                         |             |                  |                |                         |                  |              |                             |                      | Inseris           |
| Codice Fiscale          |             |                  | Cognome        |                         | Nome             |              | Data di nascita             |                      |                   |
|                         |             |                  |                |                         |                  |              |                             |                      |                   |
| Comune Di Na            | ascita      |                  | Provincia      |                         | Sesso            |              | Ruolo/Parentela             | _                    |                   |
|                         |             |                  |                |                         |                  |              |                             |                      |                   |
| LISTA EREDI             |             |                  |                |                         |                  |              |                             |                      |                   |
| Cognome                 | Nome        | Codice I         | iscale         | Data Di Nascita         | Luogo Di Nascita | Provincia Pa | entela Presente in Anagrafe | Anagrafe Certificata | Legame Verificato |
|                         |             |                  | 100072         | 0026/0092/0129628       | libe Wells       | ROM FIGLI    | a 🖌 🌏                       | <b>v</b>             | ×                 |

Figura 24: Acquisizione domanda – Dati Eredi

Nel caso in cui la domanda è stata presentata dai figli (se il richiedente in fase di compilazione della domanda ha selezionato "Figlio componente del nucleo familiare (in assenza del coniuge)" o "Tutore figlio (in assenza del coniuge)") viene visualizzata anche la sezione "Nucleo familiare" in cui sono presenti i dati anagrafici degli eredi.

- Nucleo familiare:
  - $\circ$  Codice fiscale erede
  - Cognome erede
  - Nome erede
  - Data di nascita erede
  - Provincia di nascita erede
  - Luogo di nascita erede
  - Parentela
  - Check presenza in Anagrafe
  - Check certificazione in Anagrafe
  - Check legame familiare inserito in Anagrafe

Il sistema effettua il controllo per la verifica di esistenza nell'anagrafica dell'Istituto di tutte le persone fisiche presenti nella domanda e dei legami familiari dichiarati in domanda. In caso di esito negativo viene visualizzato un messaggio d'errore "Attenzione! La persona con codice fiscale XXXX non è presente nell'anagrafica dell'Istituto. Per poter concludere l'acquisizione della domanda è necessario eseguirne il censimento (inserendo anche i legami familiari) utilizzando le apposite funzioni di Anagrafe.". L'Esecutore deve eseguirne il censimento

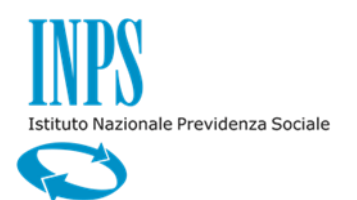

11/12/2015

inserendo anche i legami familiari. Nel caso che i codici fiscali dichiarati in domanda siano errati l'esecutore può modificarli.

Inoltre l'Esecutore deve eseguire l'inserimento del Tribunale presente in domanda, in caso di tutore, navigando nelle funzioni di ricerca della prestazione "Anagrafe".

Il sistema effettua il controllo anche sulla data del decesso del mutuatario deceduto per verificare l'esistenza e l'uguaglianza con quanto dichiarato in domanda nell'anagrafica dell'Istituto. Se la data di decesso non è presente in Anagrafe viene visualizzato un messaggio d'errore bloccante "Attenzione! La data del decesso del mutuatario deceduto non è presente nell'anagrafica dell'Istituto. Per poter concludere l'acquisizione della domanda è necessario aggiornare tale data utilizzando le apposite funzioni di Anagrafe.". Se invece esiste ma è diversa da quella dichiarata in domanda di successione viene inviato un messaggio non bloccante ai fini dell'acquisizione della domanda è diversa da quella presente nell'anagrafica dell'Istituto.". L'Esecutore può eventualmente provvedere all'aggiornamento tramite le funzioni di Anagrafe.

Solo quando l'anagrafica dell'Istituto sarà allineata potrà essere attivato il processo di successione per la pratica.

### DATI SPECIFICI – RIEPILOGO

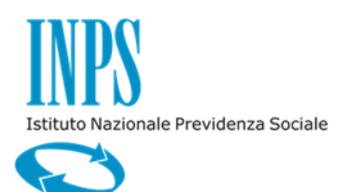

Versione 1.0

| i Pubblici                                                                                                    |                                                                                                    |                                                                                                    |                                                                                                    |                                                                                                    |                                                 |                |                                                                  |                                                    | Þ E                |
|----------------------------------------------------------------------------------------------------|----------------------------------------------------------------------------------------------------|----------------------------------------------------------------------------------------------------|----------------------------------------------------------------------------------------------------|----------------------------------------------------------------------------------------------------|-------------------------------------------------|----------------|------------------------------------------------------------------|----------------------------------------------------|--------------------|
| nia:Coda > AcqD                                                                                                    | DocEnt:Acquisiz                                                                                                    | one Documenti in Entra                                                                                                    | ta > MIE - Acquisizion                                                                                                    | e Domanda                                                                                                    |                                                 |                |                                                                  | -                                                  | •                  |
| iepilogo D                                                                                                    | ati Doma                                                                                                    | nda Successio                                                                                                    | ne                                                                                                    |                                                                                                    |                                                 |                |                                                                  | Si                                                 | alva e Chiudi Indi |
| PRATICA                                                                                                    |                                                                                                    |                                                                                                    |                                                                                                    |                                                                                                    |                                                 |                |                                                                  |                                                    |                    |
| lumero Pratica                                                                                                    |                                                                                                    | Data protoc                                                                                                    | ollo                                                                                                    | Stato Pratica                                                                                                    | 1                                               |                |                                                                  |                                                    |                    |
| 12:0154001230000000040                                                                                                    | 06                                                                                                    | 18/11/201                                                                                                    | 5                                                                                                    | APERTURA P                                                                                                    | PRATICA                                         |                |                                                                  |                                                    |                    |
| RICHIEDENTE                                                                                                    |                                                                                                    |                                                                                                    |                                                                                                    |                                                                                                    |                                                 |                |                                                                  |                                                    |                    |
| Cognome                                                                                                    |                                                                                                    | Nome                                                                                                    |                                                                                                    | Codice Fisca                                                                                                    | le                                              |                | Data di nascita                                                  |                                                    |                    |
| 2/4/41000                                                                                                    |                                                                                                    | INTERNAL INC.                                                                                                    |                                                                                                    |                                                                                                    | \$578 27000 Y                                   |                | 00.9(00%)12623                                                   |                                                    |                    |
| uogo di Nascita                                                                                                    |                                                                                                    | Provincia di                                                                                                    | Nascita                                                                                                    |                                                                                                    |                                                 |                |                                                                  |                                                    |                    |
| 0000A                                                                                                    |                                                                                                    | <b>1</b> 8304                                                                                                    |                                                                                                    |                                                                                                    |                                                 |                |                                                                  |                                                    |                    |
| DATI SUCCESSIO                                                                                                    | ONE                                                                                                    |                                                                                                    |                                                                                                    |                                                                                                    |                                                 |                |                                                                  |                                                    |                    |
| and the design of the second                                                                                                    | 1                                                                                                    |                                                                                                    |                                                                                                    |                                                                                                    |                                                 | duto (ANAGRAS  | ===)                                                             |                                                    |                    |
| lichiedente in qu                                                                                                    | Jalità di                                                                                                    |                                                                                                    |                                                                                                    | Legam                                                                                                    | e col titolare dece                             |                | -/                                                               |                                                    |                    |
| IGNIEGENE IN QU<br>IGLIO COMPONI<br>DICHIARAZION<br>ii dichiara che la<br>iata Decesso Co<br>12/11/2014                                                                                                    | ianità di<br>ENTE DEL NUCLE<br>IE DECESSO COM<br>presente doma<br>iniuge                                                                                                    | O FAMILIARE (IN ASSEN<br>IJUGE<br>nda viene inoltrata in m                                                                                                    | ZA DEL CONIUGE)<br>Iancanza del coniuge d                                                                                                    | Legarr<br>ASSEN<br>dell'iscritto mutuatario d                                                                                                    | e col titolare dece<br>TE<br>eceduto. Il coniug | e del mutuatar | io è deceduto in data:                                           |                                                    |                    |
| DICHIARAZION                                                                                                    | anità di<br>ENTE DEL NUCLE<br>E DECESSO COM<br>presente doma<br>miuge                                                                                                    | O FAMILIARE (IN ASSEN<br>IIUGE<br>nda viene inoltrata in m                                                                                                    | ZA DEL CONIUGE)                                                                                                    | Legar<br>ASSEN<br>dell'iscritto mutuatario d                                                                                                    | e col titolare dece<br>TE<br>eceduto. Il coniug | e del mutuatar | io è deceduto in data:                                           |                                                    |                    |
| DICHIARAZION<br>dichiara che la<br>Data Decesso Co<br>D2/11/2014<br>DATI MUTUO                                                                                                    | Jailtà di<br>ENTE DEL NUCLE<br>IE DECESSO COM<br>presente doma<br>niuge                                                                                                    | O FAMILIARE (IN ASSEN<br>IUGE<br>nda viene inoltrata in m                                                                                                    | ZA DEL CONIUGE)                                                                                                    | Legar<br>ASSEN<br>dell'iscritto mutuatario d                                                                                                    | e col titolare dece<br>TE<br>eceduto. Il coniug | e del mutuatar | io è deceduto in data:                                           |                                                    |                    |
| PIGLIO COMPONI<br>DICHIARAZION<br>61 dichiara che la<br>Data Decesso Co<br>D2/11/2014<br>DATI MUTUO<br>1º pratica                                                                                                    | Jailtà di<br>ENTE DEL NUCLE<br>E DECESSO COP<br>presente doma<br>iniuge                                                                                                    | O FAMILIARE (IN ASSEN<br>IUGE<br>Inda viene inoltrata in m                                                                                                    | ZA DEL CONIUGE)                                                                                                    | Legar<br>ASSEN<br>dell'iscritto mutuatario d                                                                                                    | e col titolare dece<br>TE<br>eceduto. Il coniug | e del mutuatar | io è deceduto in data:                                           |                                                    |                    |
| COMPONE     COMPONE     COMPONE     COMPONE     Compone     Compone     C                                                                                                    | Anità di<br>ENTE DEL NUCLE<br>E DECESSO COP<br>presente doma<br>niuge                                                                                                    | O FAMILIARE (IN ASSEN<br>IUGE<br>nda viene inoltrata in m<br>Stato Pratic<br>IN AMMOR                                                                                      | ZA DEL CONIUGE)<br>Hancanza del coniuge d<br>Ramento                                                                                                    | Legam<br>ASSEN<br>dell'iscritto mutuatario d<br>Data protoco<br>09/07/2015                                                                           | e col titolare dece<br>TE<br>eceduto. Il coniug | e del mutuatar | io è deceduto in data :                                          |                                                    |                    |
| COMPONIE     COMPONIE                                                                                                    | ente di<br>ENTE DEL NUCLE<br>E DECESSO COM<br>presente doma<br>niuge                                                                                                    | O FAMILIARE (IN ASSEN<br>IUGE<br>nda viene inoltrata in m<br>Stato Pratic<br>IN AMMOR<br>Stato Mutu                                                                        | ZA DEL CONIUGE)                                                                                                    | Legar<br>ASSEN<br>dell'iscritto mutuatario d<br>Data protocc<br>09/07/2015                                                                           | e col titolare dece<br>TE<br>eceduto. Il coniug | e del mutuatar | io è deceduto in data :                                          |                                                    |                    |
| CIGLIO COMPONI CIGLIO COMPONI CIGLIO COMPONI CIGLIO COMPONI CIGLIORA COMPONI CIGLIORA COMPONI CIGLIORA COMPONICA CIGLIORA COMPONICA CIGLIORA COMP                                                                                                    | Jailtà di<br>ENTE DEL NUCLE<br>E DECESSO COM<br>presente doma<br>niuge                                                                                                    | O FAMILIARE (IN ASSEN<br>IUGE<br>nda viene inoltrata in m<br>Stato Pratic<br>IN AMMOR<br>Stato Mutu<br>IN AMMOR                                                            | ZA DEL CONIUGE) ancanza del coniuge i ancanza del coniuge i rAMENTO concentrationali del coniuge i concentrationali del coniuge i concentrationali del concentrationali del coniuge i concentrationali del concentrationali del concentration | Legam<br>ASSEN<br>dell'iscritto mutuatario d<br>Data protocc<br>09/07/2015                                                                           | e col titolare dece<br>TE<br>eceduto. Il coniug | e del mutuatar | io è deceduto in data :                                          |                                                    |                    |
| UCINECENTE IN QU<br>IGLIO COMPONI<br>DICHIARAZION<br>II dichiara che la<br>Data Decesso Co<br>D22/11/2014<br>II dichiara che la<br>Dati MUTUO<br>II pratica<br>Gescrietto di Componente<br>Data Rogito Mutu<br>22/07/2015<br>DATI HITOLARE                                                                                                    | ente di<br>ENTE DEL NUCLE<br>E DECESSO CON<br>presente doma<br>niuge                                                                                                    | O FAMILIARE (IN ASSEN<br>IUGE<br>Inda viene inoltrata in m<br>Stato Pratic<br>IN AMMOR<br>Stato Mutuu<br>IN AMMOR                                                          | ZA DEL CONIUGE)                                                                                                    | Legam<br>ASSEN<br>dell'iscritto mutuatario d<br>Data protocc<br>09/07/2015                                                                           | e col titolare dece<br>TE<br>eceduto. Il coniug | e del mutuatar | io è deceduto in data:                                           |                                                    |                    |
| UCINECENTE IN QU<br>IGLIO COMPONI<br>DICHIARAZION<br>II dichiara che la<br>Data Decesso Co<br>22/11/2014<br>Porti Autoro<br>Porti Autoro<br>DATI MUTUO<br>Portica<br>Calca Rogito Mutu<br>22/07/2015<br>DATI TITOLARE<br>Codice Fiscale                                                                                                    | ente de la conservation de la conservation de la co | O FAMILIARE (IN ASSEN<br>IUGE<br>nda viene inoltrata in m<br>Stato Pratic<br>IN AMMOR<br>Stato Mutu<br>IN AMMOR<br>Cognome                                                 | ZA DEL CONIUGE) ancanza del coniuge i ancanza del coniuge i rAMENTO p rAMENTO p                                                                                                    | Legam<br>ASSEN<br>dell'iscritto mutuatario d<br>Data protoco<br>09/07/2015                                                                           | e col titolare dece<br>TE<br>eceduto. Il coniug | e del mutuatar | io è deceduto in data :                                          |                                                    |                    |
| UCINESENTE IN QU<br>IGLIO COMPONI<br>DICHIARAZION<br>II dichiara che la<br>Data Decesso Co<br>D2/11/2014<br>DATI MUTUO<br>I <sup>e</sup> pratica<br>GE2/07/2015<br>DATI MUTUO<br>DATI MUTUO<br>II dichiara che la<br>DATI MUTUO<br>II dichiara che la<br>DICHIARA CHE la<br>DICHIARA CHE la<br>DICHIARA CHE la<br>DICHIARA CHE la<br>DICHIARA CHE la<br>DICHIARA CHE la<br>DICHIARA CHE la<br>DICHIARA CHE la<br>DICHIARA CHE la<br>DICHIARA CHE la<br>DICHIARA CHE la<br>DICHIARA CHE la<br>DICHIARA CHE la<br>DICHIARA CHE la<br>DICHI | Antta di<br>ENTE DEL NUCLE<br>E DECESSO CO<br>presente doma<br>niluge<br>Jo<br>MUTUO                                                                                                    | O FAMILIARE (IN ASSEN<br>IUGE<br>nda viene inoltrata in m<br>Stato Pratic<br>IN AMMOR<br>Stato Mutur<br>IN AMMOR<br>Cognome<br>Jactyary #                                  | ancanza del coniuge del coniuge del coniug | Legar<br>ASSEN<br>dell'iscritto mutuatario d<br>Data protoco<br>09/07/2015<br>09/07/2015                                                             | e col titolare dece<br>TE<br>eceduto. Il coniug | e del mutuatar | io è deceduto in data :<br>Sesso                                 |                                                    |                    |
| UCINESENTE IN QU<br>ITGLIO COMPONI<br>DICHIARAZION<br>II dichiara che la<br>Data Decesso Co<br>D2/11/2014<br>DATI MUTUO<br>I <sup>e</sup> pratica<br>Gescritta Augusto Mutu<br>22/07/2015<br>DATI TITOLARE<br>DOATI TITOLARE<br>Codice Fiscale<br>acultor Mov Facto<br>Data di nascita                                                                                                    | Laintà di<br>ENTE DEL NUCLE<br>E DECESSO COM<br>presente doma<br>niuge                                                                                                    | O FAMILIARE (IN ASSEN<br>IUCE<br>Inda viene inoltrata in m<br>Stato Pratic<br>III AMMOR<br>Stato Mutu<br>IN AMMOR<br>Cognome<br>Mackesse<br>Comune                         | ancanza del coniuge (<br>ancanza del coniuge (<br>AMENTO<br>)<br>FAMENTO                                                                                                    | Legar<br>ASSEN<br>dell'iscritto mutuatario d<br>Data protoco<br>09/07/2015<br>09/07/2015<br>Nome<br>Nome                                             | e col titolare dece<br>TE<br>eceduto. Il coniug | e del mutuatar | io è deceduto in data:<br>Sesso                                  | Data decesso                                       |                    |
| UCINESENTE IN QU<br>IGLIO COMPONI<br>DICHIARAZION<br>II dichiara che la<br>Data Decesso Co<br>D2/11/2014<br>DATI MUTUO<br>I <sup>e</sup> pratica<br>desznekownolist<br>desznekownolist<br>Codice Fiscale<br>Codice Fiscale<br>Codice Fiscale<br>Codice Fiscale                                                                                                    | Laintà di<br>ENTE DEL NUCLE<br>E DECESSO COM<br>presente doma<br>niuge<br>20<br>30<br>MUTUO                                                                                                    | O FAMILIARE (IN ASSEN<br>IUCE<br>Inda viene inoltrata in m<br>Stato Pratic<br>IN AMMOR<br>Stato Mutur<br>IN AMMOR<br>Cognome<br>Maticasa<br>Comune<br>Tetoriatore          | ZA DEL CONIUGE)                                                                                                    | Legar<br>ASSEN<br>dell'iscritto mutuatario d<br>Data protoco<br>09/07/2015<br>09/07/2015<br>Nome<br>Massetus<br>Provincia<br>Massetus                | e col titolare dece<br>TE<br>eceduto. Il coniug | e del mutuatar | io è deceduto in data:<br>Sesso                                  | Data decesso<br>02/11/2014                         |                    |
| IGLIO COMPONI     IGLIO COMPONI     Idlchiara che la     la     data Decesso Co     D2/11/2014     Poratica     DATI MUTUO     Poratica     DATI MUTUO     Poratica     DATI MUTUO     Poratica     DATI MUTUO     Idlchiara che la     di nascita     azyotzy insoi     Ista Englis                                                                                                    | Anità di<br>ENTE DEL NUCLE<br>E DECESSO CO<br>presente doma<br>niuge<br>20<br>10<br>MUTUO                                                                                                    | O FAMILIARE (IN ASSEN<br>IUGE<br>nda viene inoltrata in m<br>Stato Pratic<br>IN AMMOR<br>Stato Mutu<br>IN AMMOR<br>Cognome<br>Sectors a<br>Comune<br>Tetchetosi            | ZA DEL CONIUGE) ancanza del coniuge e a rAMENTO CAMENTO X                                                                                                    | Legam<br>ASSEN<br>dell'iscritto mutuatario d<br>Data protoco<br>09/07/2015<br>09/07/2015<br>Nome<br>Massato<br>Provincia                             | e col titolare dece<br>TE<br>eceduto. Il coniug | e del mutuatar | io è deceduto in data :<br>Sesso                                 | Data decesso<br>02/11/2014                         |                    |
| Cognome                                                                                                    | Ante di Entre Del NUCLE EDECESSO COM presente doma niuge 20 00 MUTUO 0020                                                                                                    | O FAMILIARE (IN ASSEN<br>IUCE<br>Inda viene inoltrata in m<br>Stato Pratic<br>IN AMMOR<br>Stato Mutu<br>IN AMMOR<br>Cognome<br>Vactuas at<br>Comune<br>Tacknassi<br>Comune | ZA DEL CONIUGE) ancanza del coniuge a a rAMENTO CAMENTO X Data Di Nascita                                                                                                    | Legar<br>ASSEN<br>dell'iscritto mutuatario d<br>Data protoco<br>09/07/2015<br>09/07/2015<br>Nome<br>vuide ano<br>Provincia<br>Vuide ano<br>Provincia | e col titolare dece<br>TE<br>eceduto. Il coniug | e del mutuatar | io è deceduto in data :<br>Sesso<br>Sato<br>Presente in Anagrafe | Data decesso<br>02/11/2014<br>Anagrafe Certificata | Legame Verificato  |

Figura 25: Acquisizione domanda - Riepilogo

Prima di terminare l'acquisizione della domanda viene visualizzato un riepilogo di tutte le informazioni presenti in domanda. Selezionando il bottone "Salva e Chiudi" viene attivato il processo di Scrivania Virtuale "Successione Mutui Ipotecari" sulla Scrivana Virtuale dell'Esecutore responsabile dell'attività.

### **3.3 PROCESSO DI SUCCESSIONE**

Il processo di successione prevede i seguenti adempimenti:

- Verifica Diritto e Completezza
- Approvazione
- Reiezione

11/12/2015

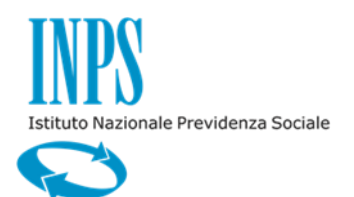

11/12/2015

### 3.3.1. Verifica Diritto e Completezza

L'Esecutore della Sede di lavorazione della pratica visualizza le informazioni relative alla domanda ed effettua le dovute verifiche amministrative al fine di accettare la pratica.

Vengono visualizzate due pagine:

- Dati Pratica
- Dati Successione.

### DATI PRATICA

| stione<br>nti Pubblici                 |                        |                      |              | <i>P</i> 🖨 1                   |
|----------------------------------------|------------------------|----------------------|--------------|--------------------------------|
| ania:Coda > Verifica Diritto e Comp    | letezza                |                      |              | <b>→</b>                       |
| ERIFICA DIRITTO S                      | UCCESSIONE             |                      |              | Salva Respingi Chiudi Indietro |
| ati Pratica> Dati Succession           | ne                     |                      |              |                                |
| RICHIEDENTE                            |                        |                      |              |                                |
| Codice Fiscale                         | Cognome                | Nome                 | Sesso        |                                |
|                                        |                        | 141030=010 (C)       | F            |                                |
| Data di nascita                        | Luogo di Nascita       | Provincia di Nascita |              |                                |
| 05/02/1963                             | ROMA                   | RM                   |              |                                |
| DATI PRATICA                           |                        |                      |              |                                |
| Nº pratica                             | Stato Pratica          | Data protocollo      |              |                                |
| 11.2 6 H 1400 H 200000000040043        | PRATICA IN LAVORAZION  | 18/11/2015           |              |                                |
| DATI MUTUO                             |                        |                      |              |                                |
| Nº pratica                             | Stato Pratica          | Data protocollo      |              |                                |
| 00435940001,7000000001455400           | IN AMMORTAMENTO        | 09/07/2015           |              |                                |
| Data Rogito Mutuo                      | Stato Mutuo            |                      |              |                                |
| 22/07/2015                             | IN AMMORTAMENTO        |                      |              |                                |
| DATI TITOLARE MUTUO                    |                        |                      |              |                                |
| Codice Fiscale                         | Cognome                | Nome                 | Sesso        | Data di nascita                |
| 14449 101 m 12 800 M632 80 12 800 8245 | )(mtrimenti mi         | earaite an inter-    | R7           | 14e2/700e2/F1(19000            |
| Comune                                 | Provincia              | Stato                | Data decesso | Data decesso (Anagrafe)        |
|                                        | 12-11-12-12-10-10-10-1 |                      | 02/11/2014   | 02/11/2014                     |

### Figura 26: Verifica Diritto successione: Dati pratica

La pagina "Dati Pratica" presenta le seguenti sezioni:

- Dati richiedente
- Dati pratica
- Dati mutuo per il quale si richiede la successione
- Dati titolare mutuo

### DATI SUCCESSIONE

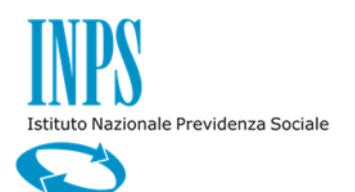

Versione 1.0

11/12/2015

|                                    |                                    |                              |            | ? 🖨 🍕                          |
|------------------------------------|------------------------------------|------------------------------|------------|--------------------------------|
| nia:Coda > Verifica Diritto e Comp |                                    |                              |            | Salva Respingi Chiudi Indiatro |
| ati Pratica Dati Succession        | PS                                 |                              |            | Sava Kespingi Childi Indiedo   |
|                                    |                                    |                              |            |                                |
| DETERMINA DI SUCCESSIONE           |                                    |                              |            |                                |
| Nº determina (*)                   | Data determina (*)                 | 31                           |            |                                |
| l campi contrassegnati con (*) sor | no obbligatori                     | _                            |            |                                |
|                                    |                                    |                              |            |                                |
| DATI SUCCESSIONE                   |                                    |                              |            |                                |
| Richiedente in qualità di          |                                    | Legame col titolare deceduto | (ANAGRAFE) |                                |
| FIGLIO COMPONENTE DEL NUCLEO       | FAMILIARE (IN ASSENZA DEL CONIUGE) | ASSENTE                      | <b>X</b>   |                                |
|                                    |                                    |                              |            |                                |
| DATI ATTO SUCCESSIONE              |                                    |                              |            |                                |
| Numero                             | Volume                             |                              |            |                                |
|                                    |                                    |                              |            |                                |
| Comune                             | Provincia                          |                              |            |                                |
|                                    |                                    |                              |            |                                |
|                                    |                                    |                              |            |                                |
|                                    |                                    |                              |            |                                |

Figura 27: Verifica diritto successione: Dati successione

La pagina "Dati Successione" presenta le seguenti sezioni:

- Determina di successione
- Tipo richiedente la successione
- Dati atto successione

Se nella domanda il richiedente ha inserito gli estremi dell'atto di successione e l'esecutore ha verificato che la richiesta non è conforme, può respingere la pratica e inviare la pratica nell'adempimento di "Reiezione", altrimenti deve inserire i dati della determina e chiudere l'adempimento di "Verifica Diritto e Completezza" e inviare la pratica nell'adempimento di "Approvazione".

Se nella domanda di successione il richiedente non ha inserito gli estremi dell'atto di successione, la pratica rimane in attesa fino a quando l'atto non perviene in Istituto e l'esecutore di sede acquisisce le relative informazioni:

- o **Provincia**
- o Comune
- o Numero
- $\circ$  Volume.

Fino a quando le informazioni relative all'atto di successione non sono inserite, la fase di "Verifica Diritto e Completezza" non può essere chiusa, a meno di rigetto della pratica.

Se sono trascorsi almeno 10 mesi dalla data di decesso del mutuatario, ogni volta che l'Esecutore apre la pagina viene restituito uno dei messaggi riportati nel seguito. Il testo del messaggio varia in base al tempo trascorso (10 o 12 mesi):

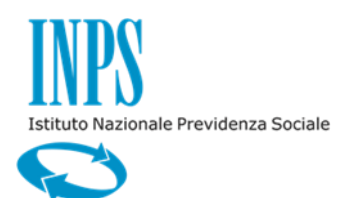

11/12/2015

- "ATTENZIONE! Estremi dell'atto di successione assenti. Sono passati più di 10 mesi dal decesso dell'intestatario"
- "ATTENZIONE! Estremi dell'atto di successione assenti. Sono passati più di 12 mesi dal decesso dell'intestatario"

La pagina contiene i seguenti Bottoni:

- "Salva": consente di archiviare i dati inseriti nella pagina;
- "Respingi": consente di rigettare la pratica attivando l'adempimento di "Reiezione";
- "Chiudi": consente di chiudere l'adempimento di "Verifica Diritto e Completezza" e attivare l'adempimento di "Approvazione", il bottone può essere selezionato solo se sono presenti gli estremi dell'Atto di Successione e i dati della determina.

## 3.3.2. Approvazione

| DATI | PRATICA |
|------|---------|
|------|---------|

| stione                         |                             | 00                   |                 | 10 A 7                                      |
|--------------------------------|-----------------------------|----------------------|-----------------|---------------------------------------------|
| ania:Coda > Approvazione       |                             |                      |                 | →                                           |
| PPROVAZIONE SUCC               | ESSTONE                     |                      | Torna a         | Verifica Diritto Respingi Approva Indietro  |
| Dati Pratica> Dati Succession  | e                           |                      |                 |                                             |
| RICHTEDENTE                    |                             |                      |                 |                                             |
| Codice Fiscale                 | Cognome                     | Nome                 | Sesso           |                                             |
| PROBLEM \$ \$2805978 \$ 300 FY |                             | Manager II (2)       | H <sup>2</sup>  |                                             |
| Data di nascita                | Luogo di Nascita            | Provincia di Nascita |                 |                                             |
| 0019/0049/012623               | 170.00 (641 <sup>24</sup> ) | 883441               |                 |                                             |
| DATI PRATICA                   |                             |                      |                 |                                             |
| Nº pratica                     | Stato Pratica               | Data protocollo      |                 |                                             |
| 1.314001-000000940-9           | PRATICA IN LAVORAZION       | 18/11/2015           |                 |                                             |
| DATI MUTUO                     |                             |                      |                 |                                             |
| Nº pratica                     | Stato Pratica               | Data protocollo      |                 |                                             |
| 004559840001,70000000001455400 | IN AMMORTAMENTO             | 09/07/2015           |                 |                                             |
| Data Rogito Mutuo              | Stato Mutuo                 |                      |                 |                                             |
| 22/07/2015                     | IN AMMORTAMENTO             |                      |                 |                                             |
| DATI TITOLARE MUTUO            |                             |                      |                 |                                             |
| Codice Fiscale                 | Cognome                     | Nome                 | Sesso           | Data di nascita                             |
| P124 Mill 13800062803803825    | )(et*(riet) (e              | SINUSTIS             | 14 <sup>2</sup> | 5462 <sup>7</sup> 0042 <sup>2</sup> 0153600 |
| Comune                         | Provincia                   | Stato                | Data decesso    | Data decesso (Anagrafe)                     |
| n etzt n etzb (etz             | 141458510845                |                      | 02/11/2014      | 02/11/2014                                  |

Figura 28: Approvazione successione – Dati pratica

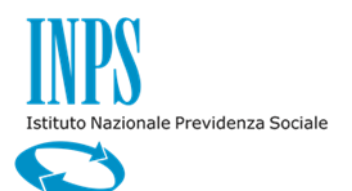

11/12/2015

### DATI SUCCESSIONE

| ama:coua > Approvazione                                                                                                    |                                                 |                                                                               |                                          |                          | <u> </u>                  |
|----------------------------------------------------------------------------------------------------|-------------------------------------------------|-------------------------------------------------------------------------------|------------------------------------------|--------------------------|---------------------------|
| DDDOVAZIONE SUCCESSI                                                                                                    | ONE                                             |                                                                               |                                          | Torna a Vorifica Diritto | Rospingi Approvo Indiatro |
| Dati Reatica                                                                                                    | ONE                                             |                                                                               |                                          | Toma a Venica Dirico     | Respingi Appiova Indieuc  |
|                                                                                                    |                                                 |                                                                               |                                          |                          |                           |
| NOTE                                                                                                    |                                                 |                                                                               |                                          |                          |                           |
| (max 200 caratteri, restanti)                                                                                                    |                                                 |                                                                               | ~                                        |                          |                           |
|                                                                                                    |                                                 |                                                                               | $\sim$                                   |                          |                           |
|                                                                                                    |                                                 |                                                                               |                                          |                          |                           |
|                                                                                                    |                                                 |                                                                               |                                          |                          |                           |
| DETERMINA DI SUCCESSIONE                                                                                                    |                                                 |                                                                               |                                          |                          |                           |
| Nº determina                                                                                                    | Data determina                                  |                                                                               |                                          |                          |                           |
| 12345                                                                                                    | 22/01/2016                                      |                                                                               |                                          |                          |                           |
|                                                                                                    |                                                 |                                                                               |                                          |                          |                           |
|                                                                                                    |                                                 |                                                                               |                                          |                          |                           |
| DATI ATTO SUCCESSIONE                                                                                                    |                                                 |                                                                               |                                          |                          |                           |
| DATI ATTO SUCCESSIONE                                                                                                    | Volume                                          | Comune                                                                        | Provincia                                |                          |                           |
| DATI ATTO SUCCESSIONE<br>Numero<br>123456                                                                                                    | Volume<br>432567                                | Comune                                                                        | Provincia                                |                          |                           |
| DATI ATTO SUCCESSIONE<br>Numero<br>123456                                                                                                    | Volume<br>432567                                | Comune<br>ROMA                                                                | Provincia<br>ROMA                        |                          |                           |
| DATI ATTO SUCCESSIONE Numero 123456 DATI ENCCESSIONE                                                                                                    | Volume<br>432567                                | Comune<br>ROMA                                                                | Provincia<br>ROMA                        |                          |                           |
| DATI ATTO SUCCESSIONE Numero 123456 DATI SUCCESSIONE Richiedente in mulità di                                                                                                    | Volume<br>432567                                | Comune<br>ROMA                                                                | Provincia<br>ROMA                        |                          |                           |
| DATI ATTO SUCCESSIONE Numero 123456 DATI SUCCESSIONE Richiedente in qualità di Figli Do COMONENTE REI NUICI ED EAMILIAI                                                                      | Volume<br>432567                                | Comune<br>ROMA<br>Legame col titolare de<br>lasseurre                         | Provincia<br>ROMA                        |                          |                           |
| DATI ATTO SUCCESSIONE Numero 123456 DATI SUCCESSIONE Richiedente in qualità di FIGLIO COMPONENTE DEL NUCLEO FAMILIAI                                                                         | Volume<br>432567<br>RE (IN ASSENZA DEL CONIUGE) | Comune<br>ROMA<br>Legame col titolare de<br>ASSENTE                           | Provincia<br>ROMA<br>eceduto (ANAGRAFE)  |                          |                           |
| DATI ATTO SUCCESSIONE Numero 123455 DATI SUCCESSIONE Richiedente in qualità di FIGLIO COMPONENTE DEL NUCLEO FAMILIAI                                                                         | Volume<br>432567<br>RE (IN ASSENZA DEL CONIUGE) | Comune<br>ROMA<br>Legame col titolare de<br>ASSENTE                           | Provincia<br>ROMA<br>acceduto (ANAGRAFE) |                          |                           |
| DATI ATTO SUCCESSIONE Numero 123456 DATI SUCCESSIONE Richiedente in qualità di FIGLIO COMPONENTE DEL NUCLEO FAMILIAI DICHIABAZIONE DECESSO CONTUCE                                           | Volume<br>432567<br>RE (IN ASSENZA DEL CONIUGE) | Comune<br>ROMA<br>Legame col titolare de<br>ASSENTE                           | Provincia<br>ROMA<br>eceduto (ANAGRAFE)  |                          |                           |
| DATI ATTO SUCCESSIONE Numero 123456 DATI SUCCESSIONE Richiedente in qualità di FIGLIO COMPONENTE DEL NUCLEO FAMILIAI DICHIARAZIONE DECESSO CONIUGE Si dichiara che la presente domanda viene | Volume<br>432567<br>RE (IN ASSENZA DEL CONIUGE) | Comune ROMA Legame col titolare de ASSENTE roitto mutuatado dacaduto. Il cool | Provincia<br>ROMA<br>eceduto (ANAGRAFE)  |                          |                           |

### Figura 29: Approvazione successione: Dati successione

Nella pagina di "Approvazione" l'Approvatore della Sede di lavorazione della pratica può:

- Visualizzare i dati della pratica di successione:
  - dati generici della pratica;
  - dati del richiedente;
  - dati del mutuo;
  - dati dell'iscritto deceduto;
  - dati della determina;
  - estremi dell'atto di successione.
- Approvare la pratica di successione, il sistema modifica le informazioni all'intestatario del mutuo con i dati del subentrante. In presenza di Tutore è a lui che viene intestata la pratica.
- Rimandare la pratica nell'adempimento "Verifica Diritto e Completezza". L'approvatore può in tal caso inserire delle note che verranno visualizzate dall'Esecutore.
- Rigettare la pratica, in questo caso la pratica viene inviata nell'adempimento di "Reiezione".

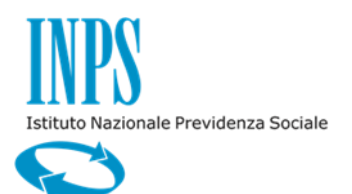

11/12/2015

# 3.3.3. Reiezione

| dione                                 |                    |                                                                                                    | 3. 2    |
|---------------------------------------|--------------------|----------------------------------------------------------------------------------------------------|---------|
| nti Pubblici                          |                    |                                                                                                    | 29 E    |
| ania:coda > Kelezione                 |                    | Turner David and a state of a Director Director |         |
| elezione Successione                  |                    | Iorna a Pase Precedente Anteprima Rigetto Respingi Pratica II                                                                                                    | ndietro |
| NOTE RICHIESTA RIGETTO                |                    |                                                                                                    |         |
| Note Richiesta 행원당입위대영원인당대<br>Rigetto |                    |                                                                                                    |         |
| PRATICA                               | Data protocollo    | Stato Dratica                                                                                                    |         |
| 92601400017000000000009094            | 182/10/24001/6     | IN RIGETTO                                                                                                    |         |
| RICHIEDENTE                           |                    |                                                                                                    |         |
| Cognome                               | Nome               | Codice Fiscale                                                                                                    |         |
| I SANKAR DONOC                        |                    | Kerkulty activation A                                                                                                    |         |
| REIEZIONE                             |                    |                                                                                                    |         |
| Motivo Reiezione (*)<br>Note (*)      | MANCANZA REQUISITI |                                                                                                    |         |
| (max 200 caratteri, restant           | i)                 |                                                                                                    |         |

### Figura 30: Reiezione

Nella pagina di "Reiezione" l'Approvatore della Sede di lavorazione della pratica può:

- Visualizzare i dati della pratica.
- Visualizzare i dati del richiedente.
- Inserire il motivo del rigetto.
- Visualizzare la comunicazione di reiezione da inviare al richiedente.
- Rigettare la pratica di successione, in questo caso viene predisposta la relativa comunicazione che viene inviata al richiedente in automatico dal sistema.
- Rimandare la pratica nell'adempimento precedente.